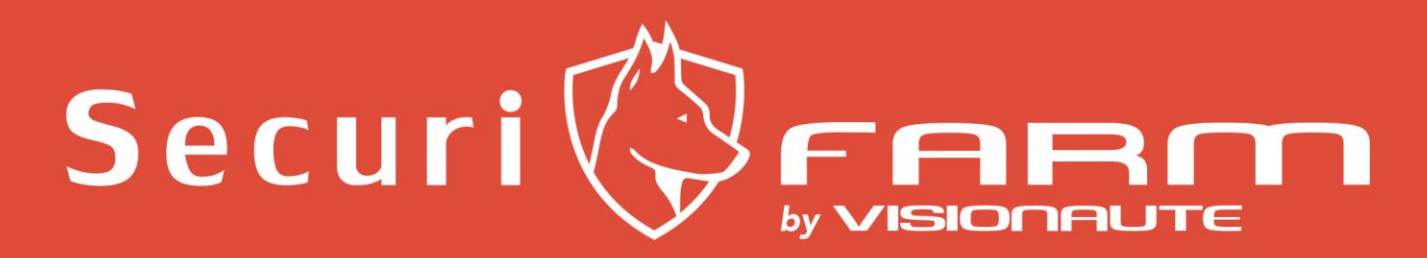

Votre compagnon sécuritaire

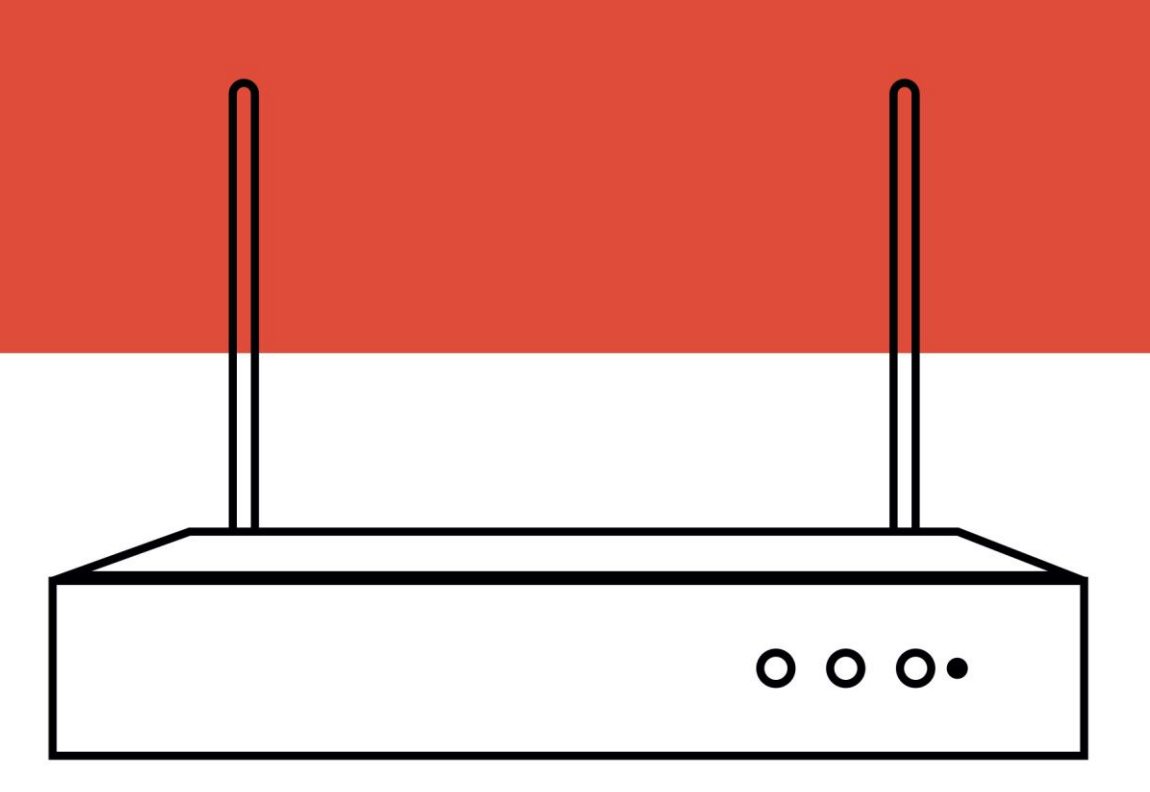

# **GUIDE DE CONFIGURATION**

## **Informations légales**

#### ©2018 Groupe Visionaute – Securi Farm.

Ce guide de l'utilisateur s'adresse aux utilisateurs du pack Securi Farm. Il comprend des instructions sur l'utilisation du produit. Le logiciel intégré au produit est régi par l'accord de licence utilisateur relatif à ce produit.

#### À propos de ce guide rapide

Ce document comprend des instructions d'utilisation et de gestion du produit. Les images, les graphiques, les images et toutes les autres informations ci-après sont fournis à titre indicatif uniquement. Les informations contenues dans le manuel sont sujettes à modification, sans préavis, en raison des mises à jour du micrologiciel ou pour d'autres raisons.

Veuillez utiliser ce manuel avec les conseils et l'assistance de professionnels formés à la prise en charge du produit.

#### Marques déposées

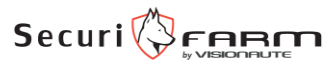

et les autres marques Visionaute sont la propriété du Groupe Visionaute et sont des marques déposées ou font l'objet de demandes en ce sens déposées par Visionaute ou ses filiales. Les autres marques déposées citées dans ce guide sont la propriété de leurs propriétaires respectifs. Aucun droit de licence n'est octroyé pour l'utilisation de ces marques déposées sans autorisation expresse.

#### Marques de commerce

Les marques et logos mentionnés sont la propriété de leurs propriétaires respectifs.

Les termes HDMI et HDMI High-Definition Multimedia Interface et le logo HDMI sont des marques ou des marques déposées de HDMI Licensing Administrator, Inc. aux États-Unis et dans d'autres pays.

#### Informations réglementaires Informations FCC

Veuillez noter que les changements ou modifications non expressément approuvés par la partie responsable de la conformité peuvent annuler le droit de l'utilisateur à utiliser l'équipement.

**Conformité FCC :** Ce produit a été testé et déclaré conforme aux limites d'un appareil numérique de classe B, conformément à la partie 15 des règles de la FCC. Ces limites sont conçues pour fournir une protection raisonnable contre les interférences nuisibles dans une installation résidentielle. Ce produit génère, utilise et peut émettre de l'énergie de radiofréquence et, s'il n'est pas installé et utilisé conformément aux instructions, peut provoquer des interférences nuisibles aux communications radio. Cependant, il n'y a aucune garantie qu'aucune interférence ne se produira dans une installation particulière. Si ce produit provoque des interférences nuisibles à la réception radio ou télévision, ce qui peut être déterminé en éteignant puis en rallumant l'équipement, l'utilisateur est encouragé à essayer de corriger les interférences par une ou plusieurs des mesures suivantes :

1. Réorientez ou déplacez l'antenne de réception.

- 2. Augmentez la distance entre l'équipement et le récepteur.
- 3. Connectez l'équipement à une prise sur un circuit différent de celui auquel le récepteur est connecté.
- 4. Consultez le revendeur ou un technicien radio / TV expérimenté pour obtenir de l'aide.

#### **Conditions FCC**

Cet appareil est conforme à la partie 15 des règles de la FCC. Son fonctionnement est soumis aux deux conditions suivantes :

1. Cet appareil ne doit pas provoquer d'interférences nuisibles.

2. Cet appareil doit accepter toute interférence reçue, y compris les interférences pouvant entraîner un fonctionnement indésirable.

#### Déclaration de conformité UE

Ce produit et - le cas échéant - les accessoires fournis sont également marqués "CE" et sont donc conformes aux normes européennes harmonisées applicables énumérées dans la directive CEM 2014/30 / UE, la directive LVD 2014/35 / UE, la directive RoHS 2011 / 65 / UE.

2012/19 / UE(Directive DEEE) : Les produits marqués de ce symbole ne peuvent pas être éliminés comme déchets municipaux non triés dans l'Union européenne. Pour un recyclage approprié, renvoyez ce produit à votre fournisseur local lors de l'achat d'un nouvel équipement équivalent ou jetez-le dans des points de collecte désignés. Pour plus d'informations, voir : www.recyclethis.info

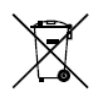

2006/66 / CE (directive sur les piles) : ce produit contient une pile qui ne peut pas être jetée comme déchet municipal non trié dans l'Union européenne. Consultez la documentation du produit pour obtenir des informations spécifiques sur la batterie. La batterie est marquée de ce

symbole, qui peut inclure des lettres pour indiquer le cadmium (Cd), le plomb (Pb) ou le mercure (Hg). Pour un recyclage correct, renvoyez la batterie à votre fournisseur ou à un point de collecte désigné. Pour plus d'informations, voir : <u>www.recyclethis.info</u>

#### Conformité ICES-003 d'Industrie Canada

Cet appareil est conforme aux exigences des normes CAN ICES-3 (B) / NMB-3 (B).

Cet appareil est conforme aux normes RSS exemptes de licence d'Industrie Canada. Son fonctionnement est soumis aux deux conditions suivantes :

(1) cet appareil ne doit pas provoquer d'interférences, et

(2) cet appareil doit accepter toute interférence, y compris les interférences susceptibles de provoquer un fonctionnement indésirable de l'appareil.

Le présent appareil est conforme au CNR d'Industrie Canada applicable aux appareils

Radio exempte de licence. L'exploitation est autorisée aux deux conditions suivantes :

(1) l'appareil ne doit pas produire de brouillage, et

(2) l'utilisateur de l'appareil doit accepter tout brouillage radioélectrique subi, même si le brouillage est susceptible d'en compromettre le fonctionnement.

En vertu des réglementations d'Industrie Canada, cet émetteur radio ne peut fonctionner qu'avec une antenne d'un type et d'un gain maximal (ou inférieur) approuvés pour l'émetteur par Industrie Canada. Pour réduire les interférences radio potentielles avec d'autres utilisateurs, le type d'antenne et son gain doivent être choisis de manière que la puissance isotrope rayonnée équivalente (e.i.r.p.) ne soit pas supérieure à celle nécessaire pour une communication réussie.

Conformément à la réglementation d'Industrie Canada, le présent émetteur radio peut fonctionner avec une antenne d'un type et d'un gain maximal (ou inférieur) approuvé pour l'émetteur par Industrie Canada. Dans le but de réduire les risques de brouillage radioélectrique à l'intention des autres utilisateurs, il faut choisir le type d'antenne et son gain de sorte que la puissance isotrope rayonnée équivalente (p.i.r.e.) ne dépasse pas l'intensité nécessaire à l'établissement d'une communication satisfaisante.

Cet équipement doit être installé et utilisé à une distance minimale de 20 cm entre le radiateur et votre corps.

## Instruction de sécurité

- La configuration appropriée de tous les mots de passe et autres paramètres de sécurité est de la responsabilité de l'installateur et / ou de l'utilisateur.
- Dans l'utilisation du produit, vous devez être en stricte conformité avec les réglementations de sécurité électrique de la nation et de la région. Veuillez-vous référer aux spécifications techniques pour des informations détaillées.
- La tension d'entrée doit respecter à la fois la SELV (Safety Extra Low Voltage) et la source d'alimentation limitée avec 100 VAC à 240 VAC ou 12 VDC selon la norme IEC60950-1. Veuillez-vous référer aux spécifications techniques pour des informations détaillées.
- Ne connectez pas plusieurs appareils à un seul adaptateur car une surcharge de l'adaptateur peut provoquer une surchauffe ou un risque d'incendie.
- Veuillez-vous assurer que la fiche est fermement connectée à la prise de courant.
- Si de la fumée, des odeurs ou du bruit s'échappent de l'appareil, mettez-le hors tension immédiatement et débranchez le câble d'alimentation, puis contactez le centre de service.

## Conseils préventifs et préventifs

Avant de connecter et d'utiliser votre appareil, veuillez prendre connaissance des conseils suivants :

- Assurez-vous que l'enregistreur soit installé dans un environnement bien ventilé et sans poussière.
- L'enregistreur est conçu pour une utilisation en intérieur uniquement.
- Éloignez tous les liquides de l'appareil.
- Assurez-vous que les conditions environnementales répondent aux spécifications de l'usine.
- Assurez-vous que l'enregistreur soit correctement fixé à un rack ou à une étagère. Des chocs ou secousses importants sur l'enregistreur suite à sa chute peuvent endommager les composants électroniques sensibles de l'enregistreur.
- Utilisez l'appareil en conjonction avec un onduleur si possible.
- Mettez l'enregistreur hors tension avant de connecter et de déconnecter les accessoires et les périphériques.

## TABLE DES MATIÈRES

| Chapitre 1 Description des interfaces du panneau arrière                    | 7 |
|-----------------------------------------------------------------------------|---|
| Chapitre 2 Installation et connexions                                       | 8 |
| 2.1 Installation de l'appareil                                              | 8 |
| 2.2 Branchement de l'enregistreur                                           | 8 |
| 2.3 Branchement des caméras                                                 | 8 |
| Chapitre 3 Fonctionnement des menus de l'enregistreur depuis un écran       | 9 |
| Chapitre 4 Configuration de l'enregistreur1                                 | 0 |
| 4.1 Depuis un écran branché à l'enregistreur1                               | 1 |
| 4.1.1 Définir le motif de déverrouillage1                                   | 3 |
| 4.1.2 Connexion utilisateur1                                                | 4 |
| 4.1.3 Paramètres réseau1                                                    | 6 |
| 4.1.3.1 Configurer les paramètres généraux1                                 | 6 |
| 4.1.3.2 Configurer Guarding Vision sur l'enregistreur1                      | 6 |
| 4.2 Depuis un ordinateur connecté au même réseau2                           | 0 |
| Chapitre 5 Configurer Guarding Vision sur votre téléphone ou votre tablette | 9 |
| Chapitre 6 Utiliser le kit Securi Farm 4                                    | 2 |
| 6.1 Sur l'application Smartphone et tablette4                               | 2 |
| 6.2 Sur le logiciel sur Windows et Mac4                                     | 6 |

## Chapitre 1 Description des interfaces du panneau arrière

Les interfaces du panneau arrière varient selon les modèles. Reportez-vous au tableau suivant pour la description des interfaces courantes.

| Article | La description                                                       | Article           | La description                                        |
|---------|----------------------------------------------------------------------|-------------------|-------------------------------------------------------|
| VGA     | Connecteur DB15 pour<br>sortie vidéo locale et<br>affichage de menu. | SORTIE AUDIO      | Connecteur RCA pour sortie audio.                     |
| LAN     | Interface Ethernet<br>auto-adaptative RJ-45.                         | USB               | Interface USB pour<br>périphérique<br>supplémentaire. |
| GND     | Sol.                                                                 | HDMI              | Interface HDMI pour sortie vidéo.                     |
| Ψ       | Interface d'antenne Wi-Fi.                                           | Source de courant | Alimentation 100 à 240<br>VAC, 12 VDC.                |

 Tableau 1-1 Description des interfaces communes du panneau arrière

## **Chapitre 2 Installation et connexions**

## 2.1 Installation de l'appareil

Pendant l'installation de l'appareil :

- Assurez un espace suffisant pour les câbles audio et vidéo.
- Lors de l'acheminement des câbles, assurez-vous que le rayon de courbure des câbles n'est pas inférieur à cinq fois son diamètre.
- Assurez-vous que l'appareil soit mis à la terre.
- La température ambiante doit être comprise entre -10°C et 55°C (14°F et 131°F).
- L'humidité de l'environnement doit être comprise entre 10% et 90%.

## 2.2 Branchement de l'enregistreur

Pour fonctionner, l'enregistreur a uniquement besoin d'être branché électriquement.

Vous pouvez vérifier son bon fonctionnement et utiliser les caméras et l'enregistrement grâce à un écran connecté directement avec le câble HDMI fournis ou un câble VGA.

Pour pouvoir recevoir les caméras sur une application téléphone, tablette ou sur un ordinateur, l'appareil doit être connecté à internet en branchant un câble entre un routeur internet et la prise LAN de l'enregistreur.

Une fois branché, l'enregistreur démarre automatiquement, et les caméras se connecteront automatiquement à mesure qu'elles seront branchées électriquement.

## 2.3 Branchement des caméras

Pour un fonctionnement classique, les caméras doivent être branchées électriquement et être situés à moins de 30m (à vue) de l'enregistreur (compter moins si un ou plusieurs murs séparent l'enregistreur de la caméra).

## Chapitre 3 Fonctionnement des menus de l'enregistreur depuis un écran.

Des procédures de démarrage et d'arrêt appropriées sont essentielles pour prolonger la durée de vie de votre appareil.

#### Démarrez votre appareil

Assurez-vous que la tension de l'alimentation satisfait aux exigences et que la connexion à la terre fonctionne correctement.

Branchez l'alimentation sur une prise électrique. Il est FORTEMENT recommandé d'utiliser une alimentation sans coupure (UPS) en conjonction avec l'appareil.

L'enregistreur démarre automatiquement une fois l'alimentation électrique branchée.

#### Arrêtez votre appareil

Allez dans Menu → Arrêter. Cliquez sur Arrêter, puis sur Oui.

Si votre appareil a un bouton d'alimentation sur le panneau avant, vous pouvez également maintenir le bouton d'alimentation pendant 3 secondes, puis entrer le nom d'utilisateur et le mot de passe administrateur pour éteindre votre appareil.

#### **Redémarrez votre appareil**

Allez dans Menu  $\rightarrow$  Arrêter. Cliquez sur Redémarrer et votre appareil redémarrera.

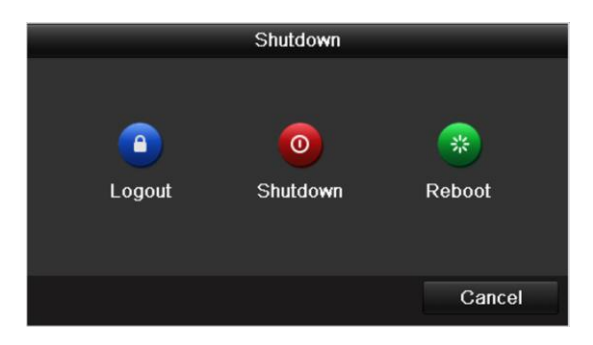

## **Chapitre 4 Configuration de l'enregistreur**

Pour le premier accès, vous devez activer l'appareil en définissant un mot de passe administrateur. Aucune opération n'est autorisée avant l'activation. Vous pouvez également activer l'appareil via un navigateur Web, SADP ou un logiciel client.

Pour la configuration du matériel, nous vous conseillons de brancher un écran à l'enregistreur afin de simplifier les réglages.

Si vous n'avez pas cette possibilité, passez directement à la section 4.2 où nous vous expliquons comment faire le paramétrage du matériel depuis un ordinateur.

#### 4.1 Depuis un écran branché à l'enregistreur

Pour utiliser vos caméras, il est possible d'avoir un écran branché directement sur l'enregistreur. Cet écran va vous permettre de configurer directement votre appareil, mais également de visualiser vos caméras, de voir les enregistrements et de faire l'export de séquences vidéo.

Pour utiliser l'enregistreur via un écran, il vous faudra brancher l'écran à l'enregistreur via le câble HDMI fournis, ou via un câble VGA. Il vous faudra ensuite une souris branchée directement à un des ports USB de l'enregistreur. Toute la navigation dans les menus se fait ensuite à l'aide de la souris.

Le clic gauche vous permettra de naviguer dans les différentes fenêtres ainsi que de faire les saisies à l'aide du clavier virtuel.

Le clic droit, lui, agit comme un bouton « précédent » et vous permet de revenir à la page ou au menu précédent sans sauvegarder les modifications que vous étiez en train d'effectuer.

#### Étapes

 Saisissez le mot de passe dans « Créer un nouveau mot de passe » et confirmez le nouveau mot de passe. Sélectionnez ensuite « Utiliser le mot de p... » pour utiliser le même mot de passe pour l'activation de vos caméras. Ensuite sélectionnez la Région d'utilisation du matériel (Europe).

#### Avertissement

Nous vous recommandons fortement de créer un mot de passe fort de votre choix (en utilisant au moins 8 caractères, dont au moins trois des catégories suivantes : lettres majuscules, lettres minuscules, chiffres et caractères spéciaux.) Afin d'augmenter la sécurité de votre produit. Pensez bien à noter votre mot de passe dans un endroit sûr.

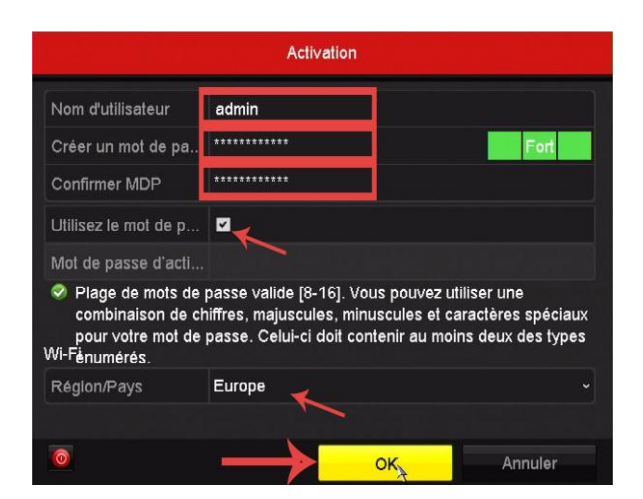

2. Définissez la zone / le pays ainsi que le fuseau horaire.

|                              | Généralités                                |          |
|------------------------------|--------------------------------------------|----------|
| Résolution VGA/HDMI          | 1920*1080/60HZ(1080P)                      |          |
| Fuseau horaire               | (GMT+01:00) Amsterdam. Berlin, Rome, Paris |          |
| Format de date               | JJ-MM-AAAA                                 |          |
| Date système                 | 27-09-2020                                 | <u>-</u> |
| Heure système                | 09:01:50                                   | ٥        |
| Initialize HDD               |                                            |          |
| Note: Initialized HDD will n | ot be initialized.                         |          |
|                              | Suivant                                    | Sortir   |

Vérifiez bien que la date et l'heure sont correctes. Cliquez ensuite sur suivant.

Exportez le fichier GUID vers une clef USB vous permettra de réinitialiser le mot de passe en cas d'oubli.

#### 4.1.1 Définir le motif de déverrouillage

Pour l'utilisateur administrateur, vous pouvez définir le modèle de déverrouillage pour la connexion à l'appareil après son activation.

#### Étapes

1. Utilisez la souris pour dessiner un motif parmi les 9 points à l'écran. Relâchez la souris lorsque le motif est terminé.

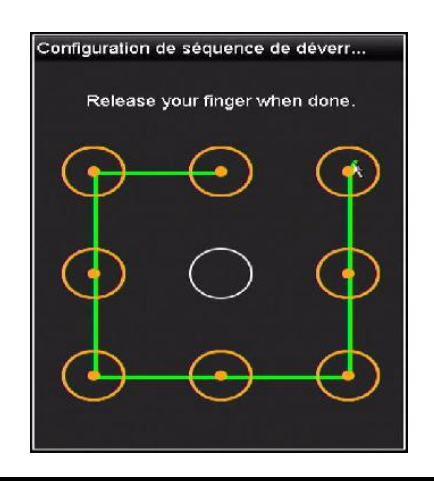

## **i** Remarque

- Le motif doit avoir au moins 4 points.
- Chaque point ne peut être connecté qu'une seule fois.
- 2. Dessinez à nouveau le même motif pour le confirmer.

## **i** Remarque

Vous pouvez aller dans Menu  $\rightarrow$  Configuration  $\rightarrow$  Utilisateur, puis cliquez sur  $\square$  pour modifier ou désactiver le schéma de déverrouillage.

#### 4.1.2 Connexion utilisateur

Vous devez vous connecter à l'appareil avant d'utiliser le menu et d'autres fonctions.

Faites un clic droit afin d'accéder au menu suivant, puis cliquez sur le bouton « menu »

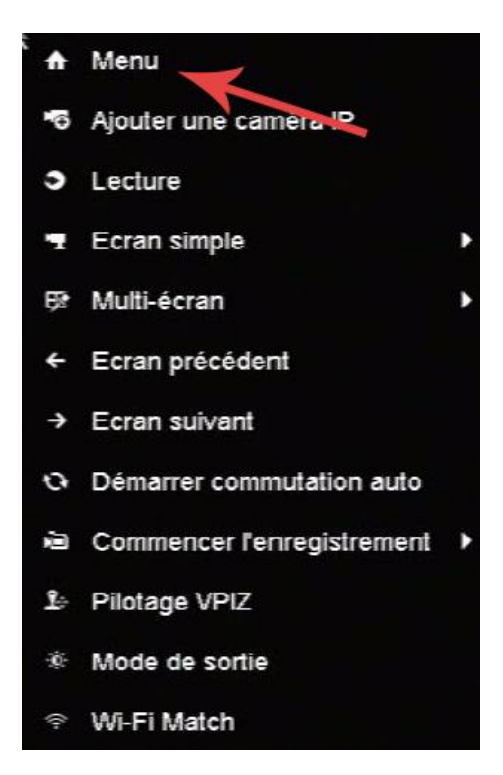

Deux possibilités, vous pouvez vous connecter en utilisant le mot de passe défini dans la première étape, ou vous connecter via le schéma défini à l'étape précédente.

#### **Connexion avec l'identifiant :**

| User Name | admin |  |
|-----------|-------|--|
| Password  |       |  |
|           |       |  |
|           |       |  |
|           |       |  |
|           |       |  |
|           |       |  |
|           |       |  |

- 1. Sélectionnez un compte utilisateur.
- 2. Saisissez le mot de passe de l'utilisateur sélectionné.
- 3. Cliquez sur Connexion.

### **i** Remarque

- Pour l'administrateur, si vous avez entré le mauvais mot de passe 7 fois, le compte sera verrouillé pendant 60 secondes.
- Pour l'opérateur, si vous avez entré le mauvais mot de passe 5 fois, le compte sera verrouillé pendant 60 secondes.

#### Connexion avec le schéma :

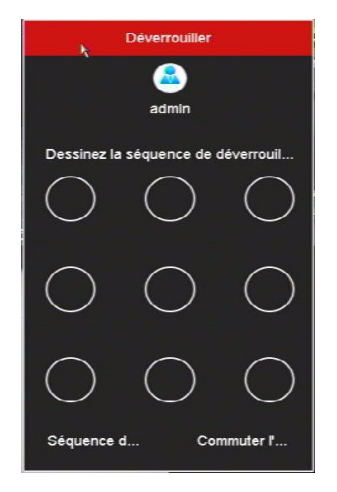

Entrez le schéma saisi à l'étape précédente pour vous connecter.

#### 4.1.3 Paramètres réseau

#### 4.1.3.1 Configurer les paramètres généraux

Vous devez configurer correctement les paramètres réseau avant d'utiliser l'appareil sur les applications et logiciel dédiés.

Par défaut les paramètres réseaux sont réglés en automatique afin que l'appareil se connecte automatiquement au réseau une fois le câble branché.

#### 4.1.3.2 Configurer Guarding Vision sur l'enregistreur

Guarding Vision fournit une application de téléphonie mobile et un service de plate-forme pour accéder et gérer vos appareils connectés, ce qui vous permet d'obtenir un accès à distance pratique au système de surveillance.

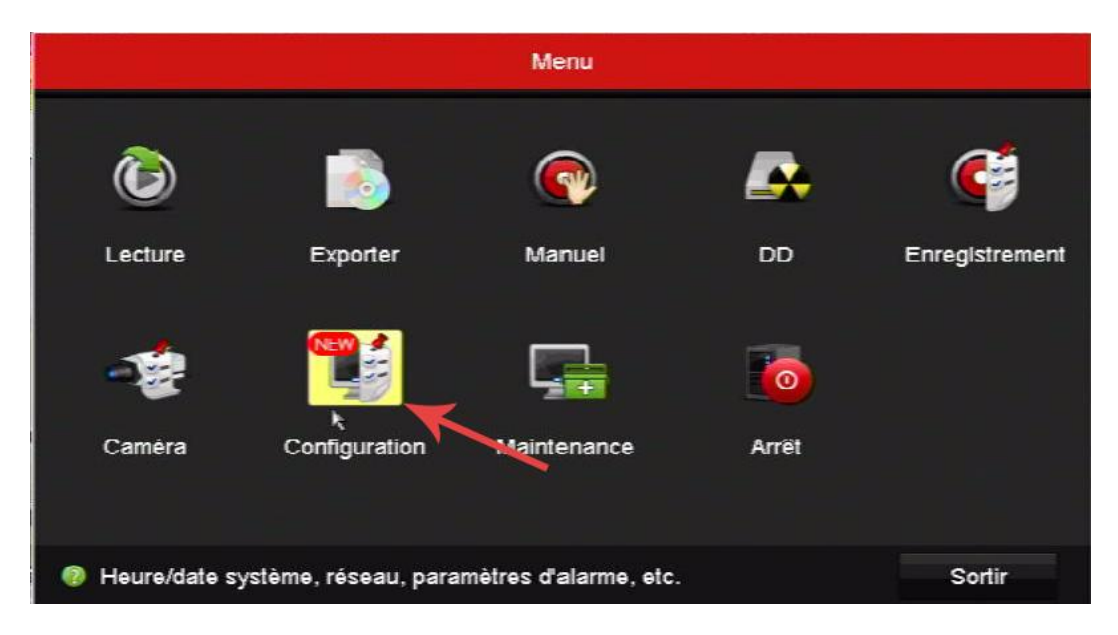

Voici le menu principal de l'enregistreur.

Cliquez sur « Configuration » afin d'accéder aux réglages pour connecter votre enregistreur à l'application guarding vision.

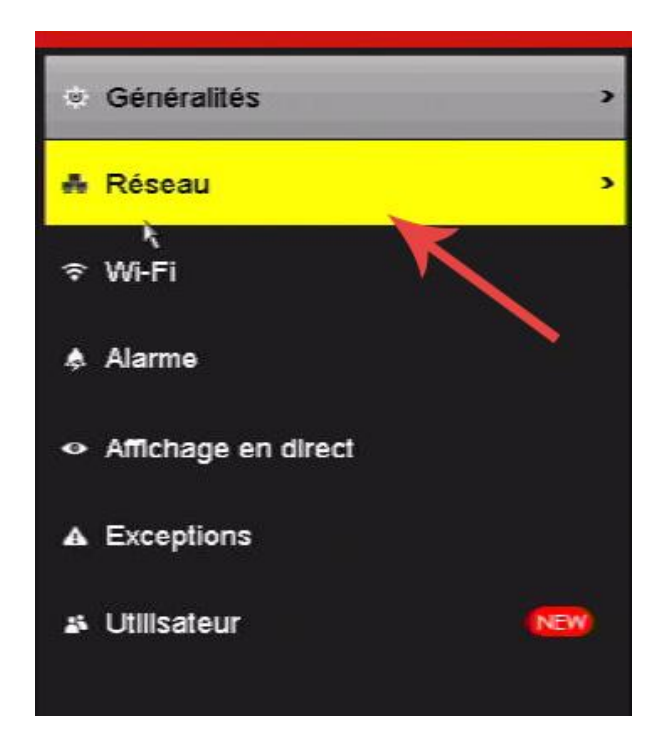

Sur le menu de gauche, sélectionnez le sous-menu « Réseau ».

Vous arrivez sur la page suivante :

|                     | Configuration                                      |                              |                  |  |  |  |
|---------------------|----------------------------------------------------|------------------------------|------------------|--|--|--|
| 泰 Généralités       | Généralités <u>Accès à la plate-forme</u> DDNS NTF | P E-mail NAT Autres réglages |                  |  |  |  |
| ♣ Réseau >          | Activer                                            | •                            |                  |  |  |  |
|                     | Type d'accès                                       | Guarding Vision              |                  |  |  |  |
| ≎ Wi-Fi             | Adresse du serveur                                 | litedev.guardingvision.com   | Personnaliser    |  |  |  |
| 🌲 Alarme            | Activer le chiffrement des flux                    |                              |                  |  |  |  |
|                     | Code de vérification                               |                              |                  |  |  |  |
| Amchage en direct   | État                                               | Hors ligne                   |                  |  |  |  |
| ▲ Exceptions        | L'appareil n'est pas associé.                      |                              |                  |  |  |  |
| 🔉 Utilisateur 🛛 👀   | Dissocier                                          |                              |                  |  |  |  |
|                     |                                                    |                              |                  |  |  |  |
|                     |                                                    |                              |                  |  |  |  |
| Affichage en direct |                                                    |                              | Appliquer Retour |  |  |  |

Cochez la case « Activer ». Les conditions de service s'afficheront.

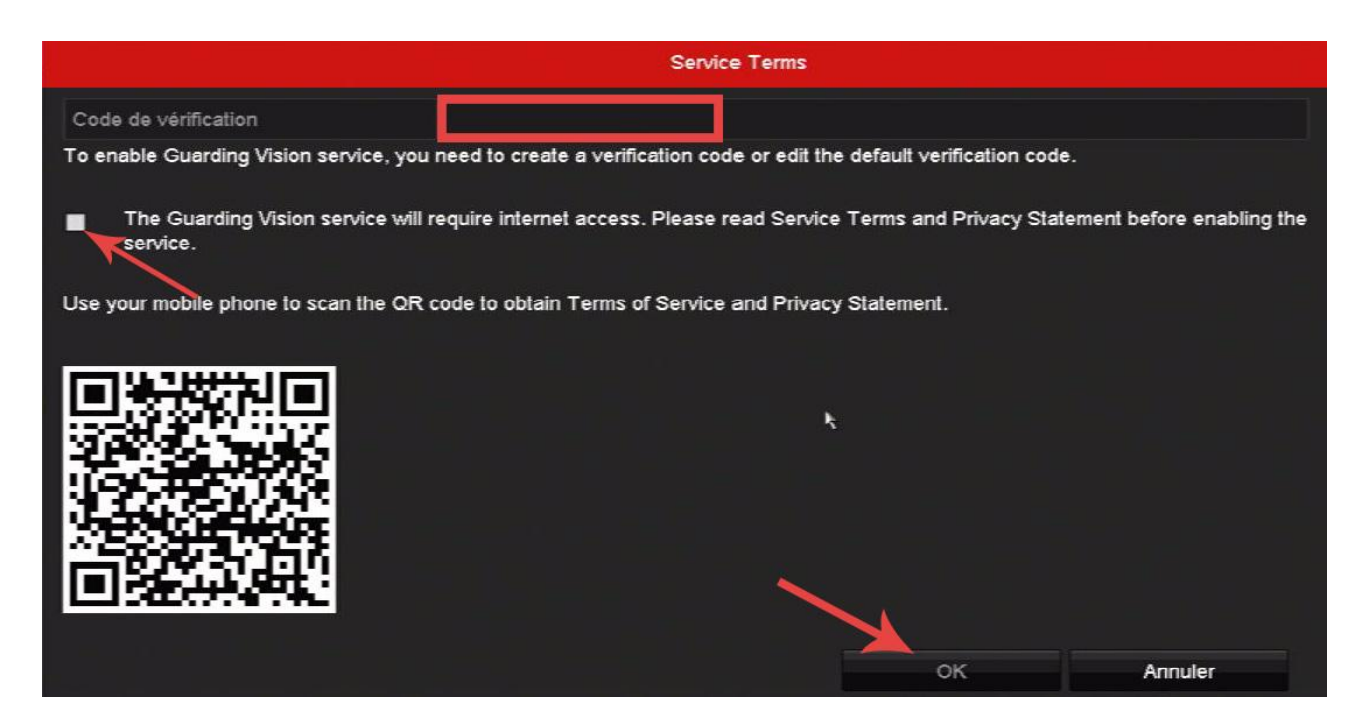

- 1) Choisir le code de vérification dans Code de vérification. Ce code vous permettra de valider l'ajout du matériel dans l'application « Guarding Vision ».
- 2) Scannez le code QR pour lire les conditions de service et la déclaration de confidentialité.
- 3) Le service Guarding Vision nécessite un accès Internet, vérifiez que le câble réseau est bien connecté, et que la connexion internet fonctionne.
- Veuillez lire les conditions de service et la déclaration de confidentialité avant d'activer le service si vous acceptez les conditions de service et la déclaration de confidentialité.
- 4) Cliquez sur OK pour enregistrer les paramètres.

#### **i** Remarque

• Le code de vérification est vide par défaut. Il doit contenir de 6 à 12 lettres ou chiffres et est sensible à la casse.

#### GUIDE DE CONFIGURATION SECURI FARM

|                       | Configuration                                                                                                    |
|-----------------------|----------------------------------------------------------------------------------------------------|
| 幸 Généralités         | Généralités Accès à la plate-forme DDNS NTP E-mail NAT Autres réglages                                                                                        |
| ⇔ Réseau >            | Activer 2                                                                                                    |
| ≑ W⊦Fi                | Type d'accès Guarding Vision                                                                                                    |
| ♠ Alarme              | Activer le chiffrement des flux                                                                                                    |
| ↔ Affichage en direct | Code de vérification            Etat         Hors ligne                                                                                                    |
| ▲ Exceptions          | L'appareil n'est pas associé.                                                                                                    |
| a Utilisateur         | Dissour<br>Utilizes le cliert HIK-CONNECT pour analyser le code OR et ajouter le<br>priphérique.<br>Scannez le code OR pour télécharger l'application mobile. |
| Affichage en direct   | Appliquer Retour                                                                                                    |

Facultatif : Cochez « Activer le chiffrement de flux », c'est une sécurité supplémentaire pour vos caméras qui transitent sur internet. Un code de vérification vous sera nécessaire pour voir vos caméras sur l'application, même après l'ajout du matériel.

Cliquez ensuite sur Appliquer pour valider la configuration de Guarding Vision.

#### 4.2 Depuis un ordinateur connecté au même réseau

La seconde manière de configurer votre materiel est via un ordinateur connecté au même réseau que l'enregistreur.

Pour commencer téléchargez le logiciel Guarding Vision, disponible sur notre site <u>https://securifarm.fr</u>.

4.2.1 - Installation du logiciel.

Une fois téléchargé, cliquez sur le fichier téléchargé afin de l'exécuter.

| ✓ Client                                                                              | 412 MB                             | Basic configuration                                               | 304 ME            |
|---------------------------------------------------------------------------------------|------------------------------------|-------------------------------------------------------------------|-------------------|
| Storage Server                                                                        | 0 MB                               | Video                                                             | 57 ME             |
| Stream Media Server                                                                   | 0 MB                               | AccessController                                                  | 26 MB             |
|                                                                                       |                                    | Attendance                                                        | 13 ME             |
|                                                                                       |                                    | Emap                                                              | 12 ME             |
|                                                                                       |                                    | Data Retrieval and Statistic                                      | s 0 ME            |
|                                                                                       |                                    | AIDashboard                                                       | 0 ME              |
| A dient software for hardware<br>view, playback, event handling<br>Destination Folder | products, which<br>, access contro | n provides multiple functionalitie<br>, time and attendance, etc. | s, including live |
| C: \Program Files (x86) \Guardin                                                      | g Vision Site                      |                                                                   | Browse            |
|                                                                                       |                                    |                                                                   |                   |

La fenêtre ci-dessus s'ouvre. Laissez les paramètres par défaut et cliquez sur « Install »

Le processus d'installation se poursuit automatiquement, si des fenêtres s'ouvrent cliquez sur suivant ou confirmer.

La fenêtre ci-dessous finalise l'installation du logiciel. Cliquez sur « Finish ».

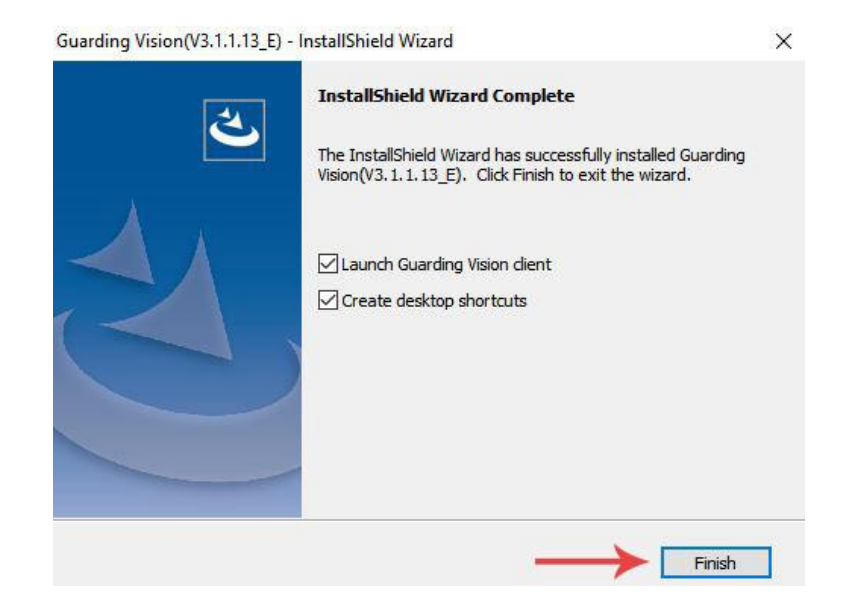

Une fois installé, il est nécessaire de créer un identifiant et un mot de passe de connexion pour le logiciel. Le champ « Super User Name » corresponds à l'identifiant, ensuite entrez un mot de passe et confirmez-le.

Cochez la case « Auto Login » vous permet de ne pas avoir à saisir votre mot de passe à chaque ouverture du logiciel.

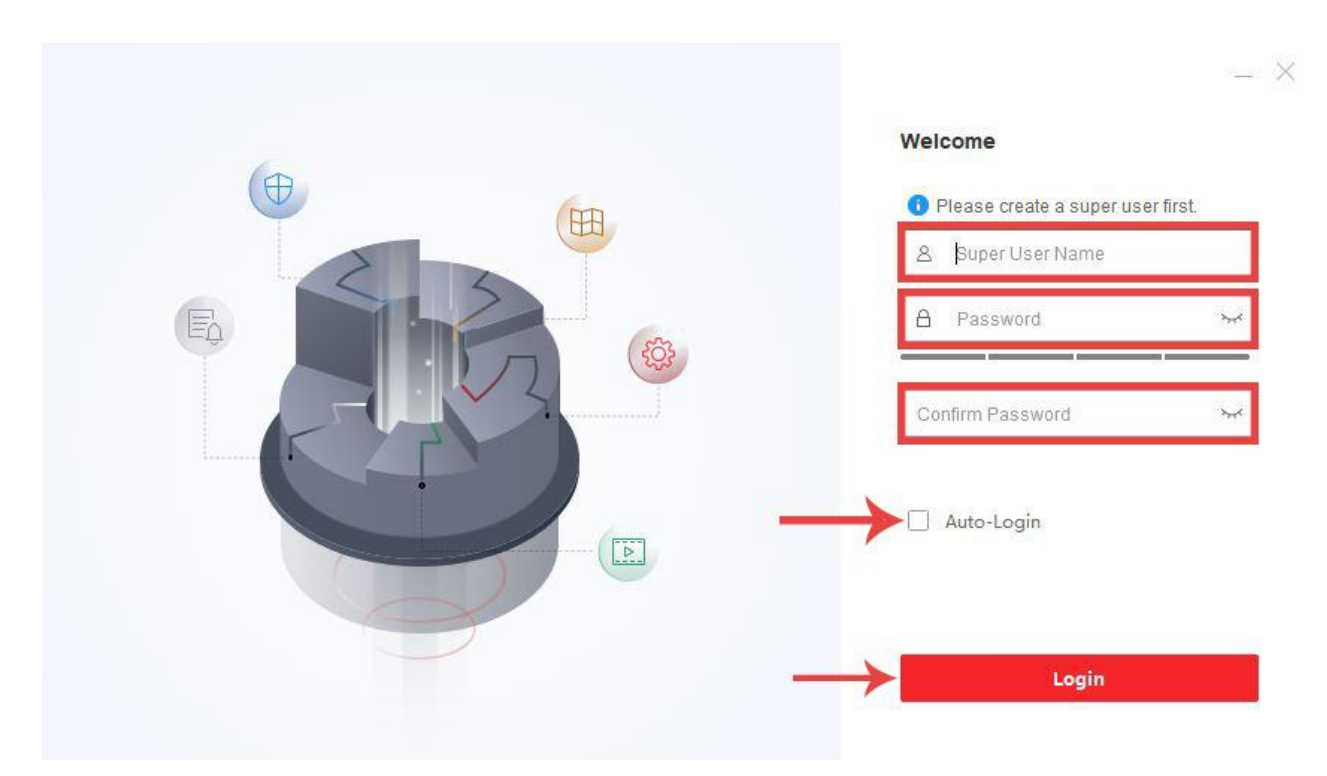

Une nouvelle fenêtre s'ouvre ensuite, sélectionnez 3 questions de sécurité et entrez la réponse que vous souhaitez, cela vous permettra de récupérer votre mot de passe en cas d'oubli.

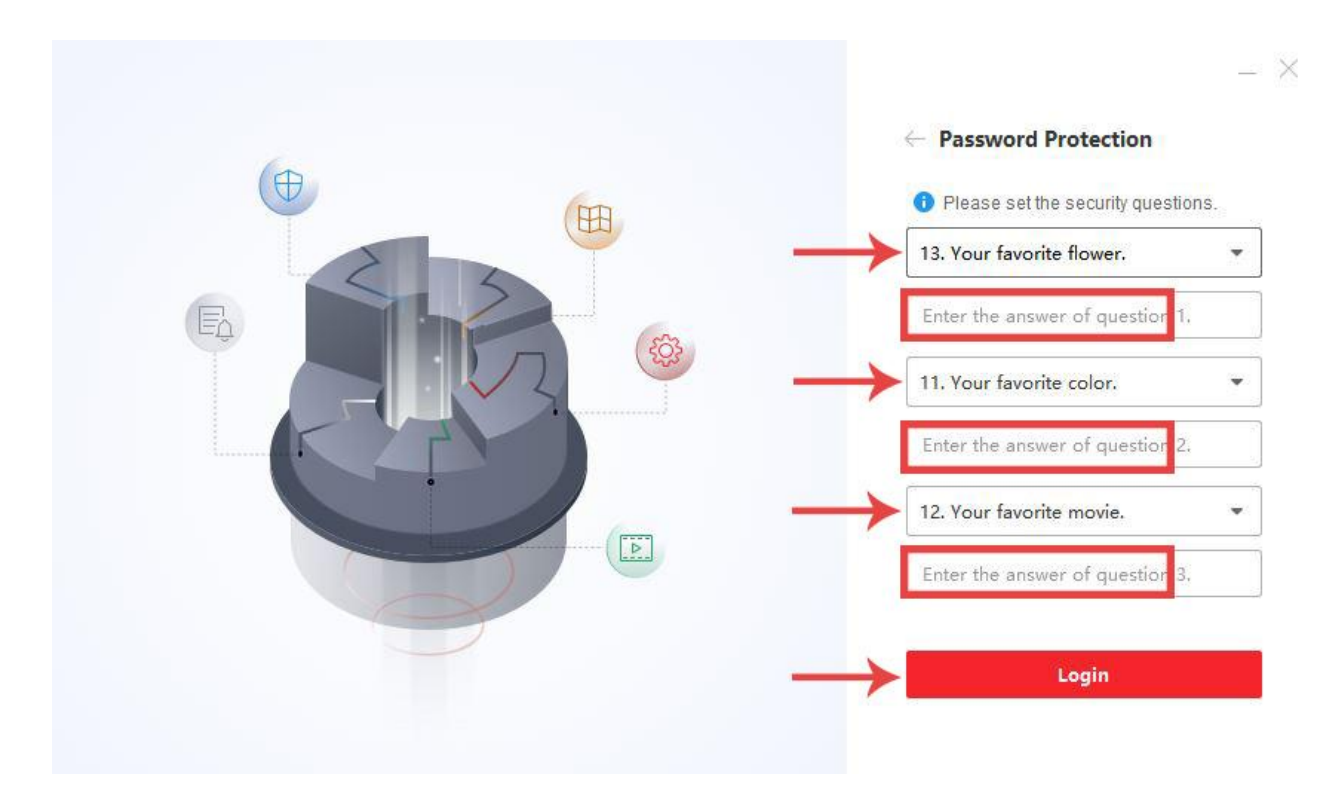

À l'ouverture du logiciel vous arrivez sur cette page.

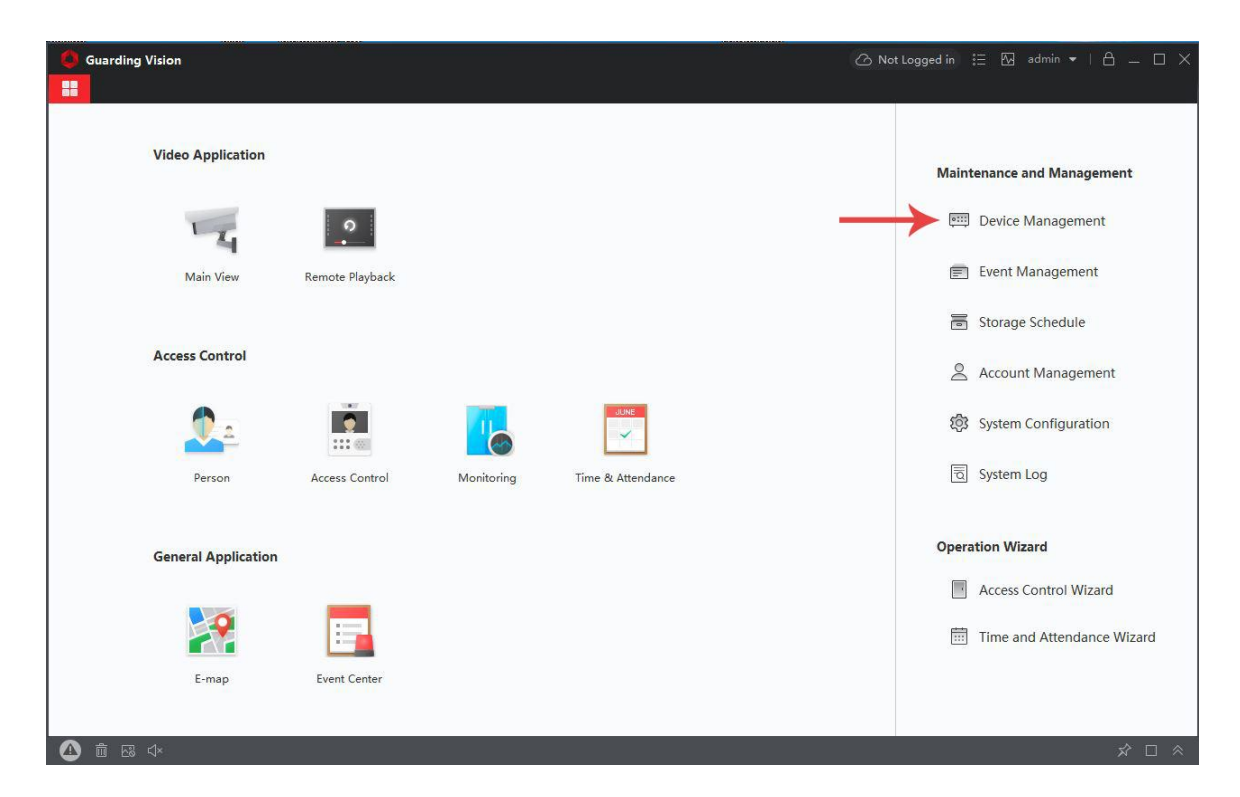

Cliquez sur « Device management » pour accéder à la fenêtre de configuration du matériel.

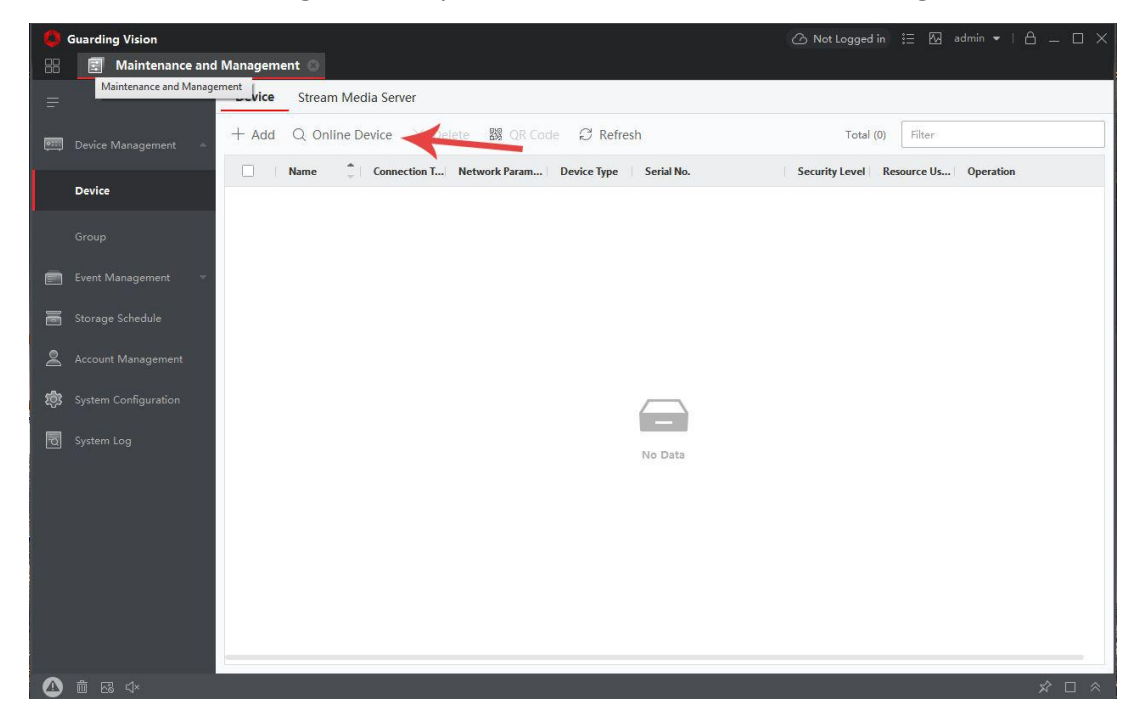

Cliquez ensuite sur « online device » pour rechercher votre enregistreur.

| C Refresh Every 60s.      |                      |          |      |         |                                       |                 |       |     |
|---------------------------|----------------------|----------|------|---------|---------------------------------------|-----------------|-------|-----|
| IP Address                | Firmware Version     | Security | Port | Enhance | Serial No.                            | Boot Time       | Added | Su  |
| □ 192.168.1.77 SF20PACK4C | V3.4.103build 200721 | Inactive | 8000 | N/A     | SF20PACK4C0420200829CCRRE75086875WCVU | 2020-09-29 14:1 | No    | Yes |
|                           |                      |          |      |         |                                       |                 |       |     |
|                           |                      |          |      |         |                                       |                 |       |     |
|                           |                      |          |      |         |                                       |                 |       |     |
|                           |                      |          |      |         |                                       |                 |       |     |

La liste ci-dessus s'affiche en bas de l'écran, et vous trouverez normalement une ligne représentant votre enregistreur.

Recopiez l'adresse IP présente dans le champ « IP Adress » dans la barre d'adresse d'un navigateur internet. (comme ci-dessous)

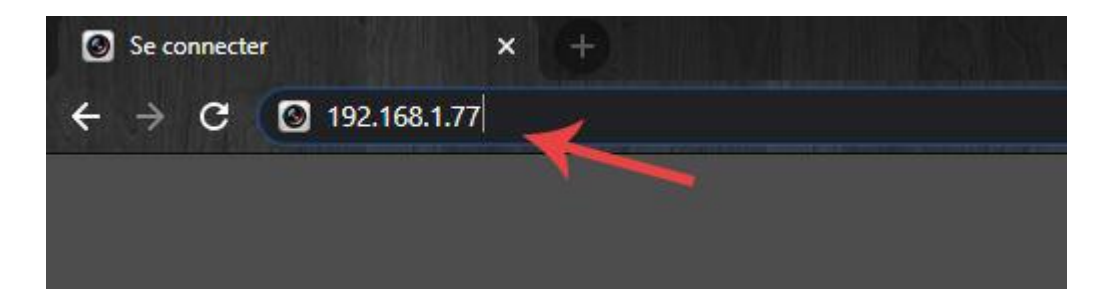

Appuyez sur la touche « entrer » de votre clavier pour lancer la recherche. Vous devriez arriver sur la page ci-après.

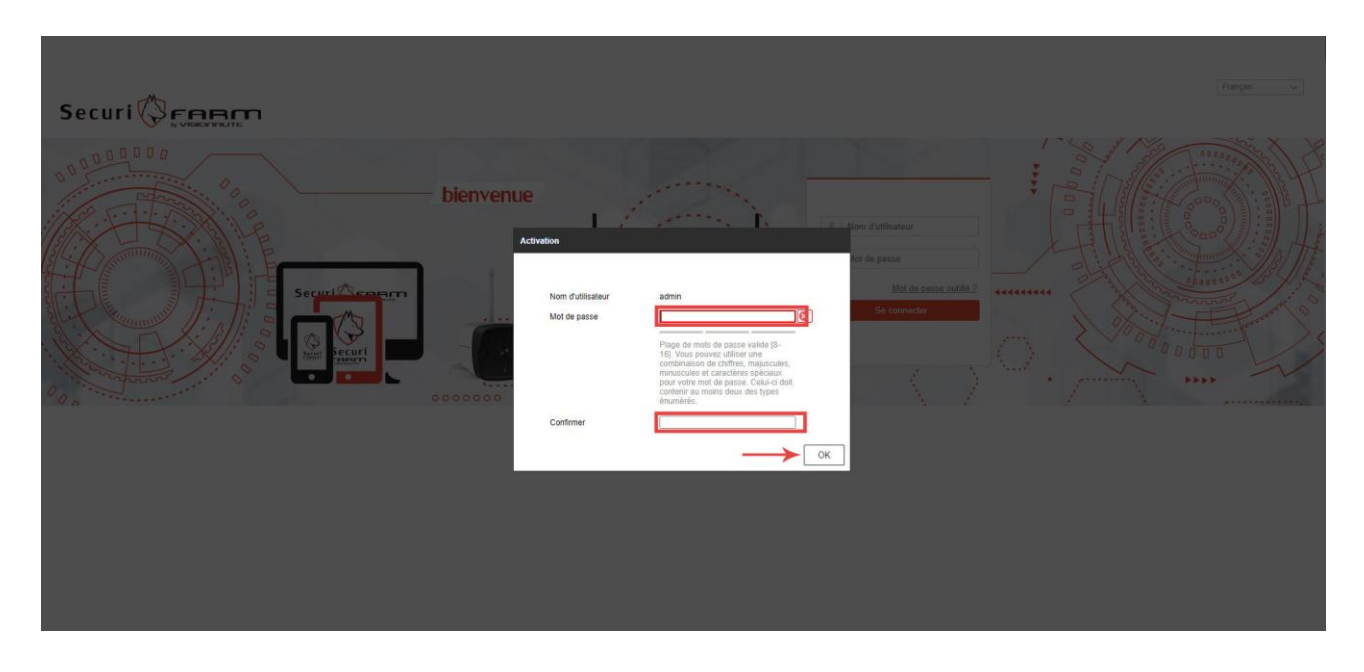

Afin de pouvoir utiliser votre matériel, il est nécessaire de l'activer et de lui donner un mot de passe. Veuillez entrer un mot de passe et saisissez le à nouveau afin de le confirmer puis cliquez sur « ok ».

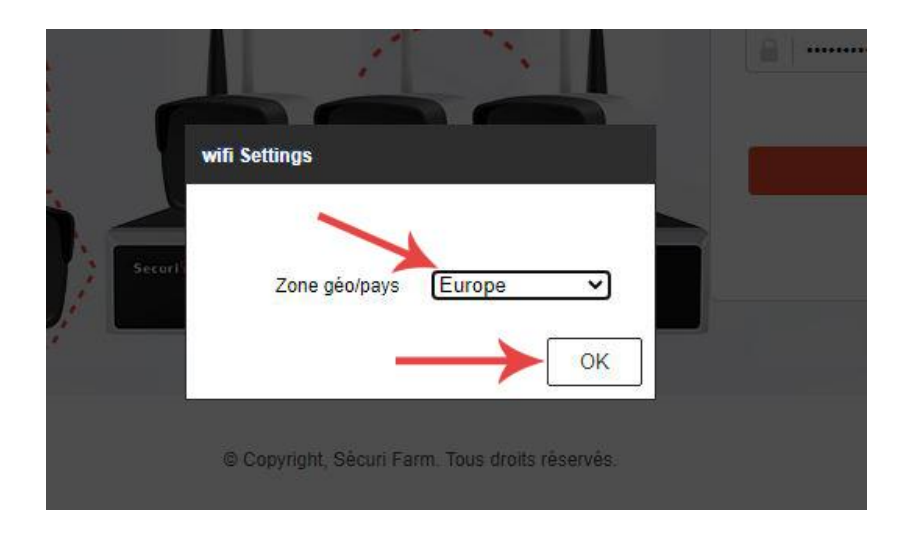

Sélectionnez la région Europe afin de valider l'activation.

Il est ensuite nécessaire comme sur le logiciel installé précédemment, de créer des questions de sécurité afin de récupérer le mot de passe en cas d'oubli.

Après la création des questions et réponses de sécurité, vous serez connecté à votre enregistreur. Dans le menu du haut, cliquez sur « configuration ».

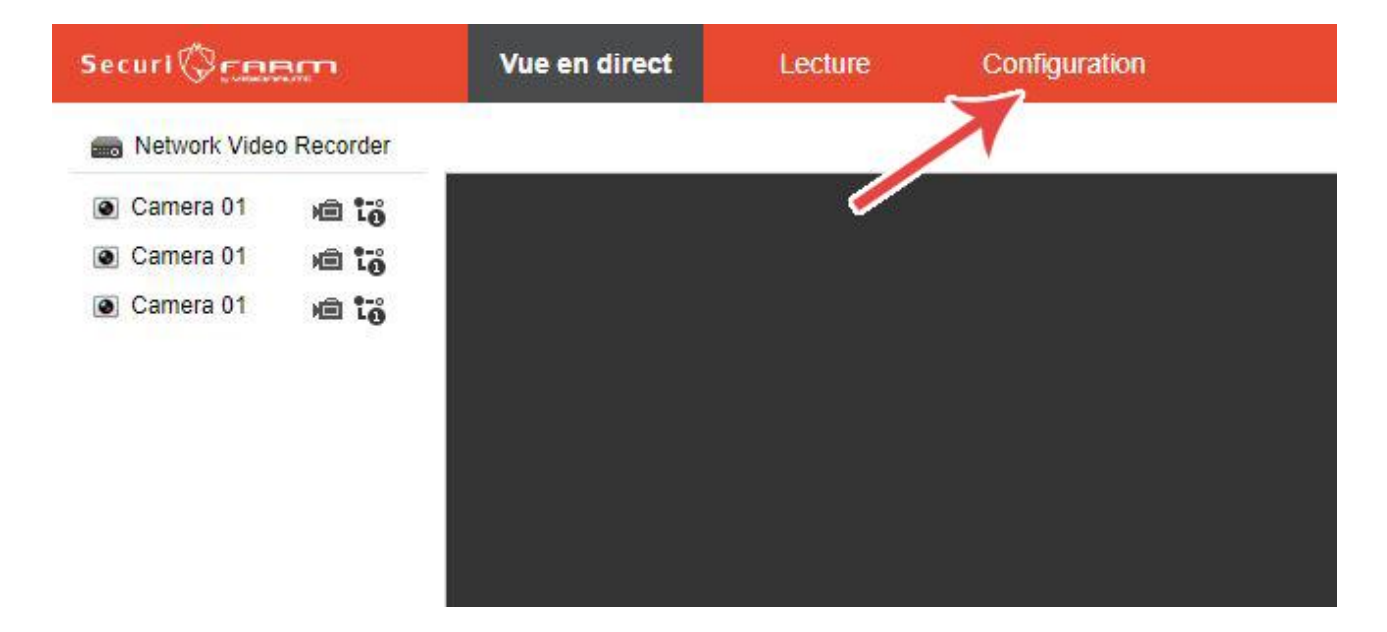

Allez ensuite dans le menu « Réseau » situé sur la gauche.

| Secu      | ri© <u>raam</u> | Vue en direct | Lecture                    | Configuration               |
|-----------|-----------------|---------------|----------------------------|-----------------------------|
| ₽         | Local           | Paramètres    | d'affichage en direct      |                             |
|           | Système         | Protocole     |                            | ⊖ TCP                       |
| O         | Réseau 🔶        | Type de flu   | x                          | O Flux princip              |
| <u>Q.</u> | Vidéo et audio  | Performan     | ces lecture                | 🔿 Temporisati               |
|           | Image           | Règles        |                            | <ul> <li>Activer</li> </ul> |
| ▤         | Evènement       | Taille image  | e                          | O Remplir                   |
|           | Stockage        | Démarrage     | e auto affichage en direct | t 🔿 Oui                     |
|           |                 | Format ima    | age                        | ⊖ JPEG                      |
|           |                 | Configuratio  | on du fichier d'enregist   | rement                      |
|           |                 | Taille du fic | chier d'enregistrement     | ○ 256M                      |

Puis sur le menu « avancé » puis « Accès à la plate-forme » comme indiqué ci-dessous.

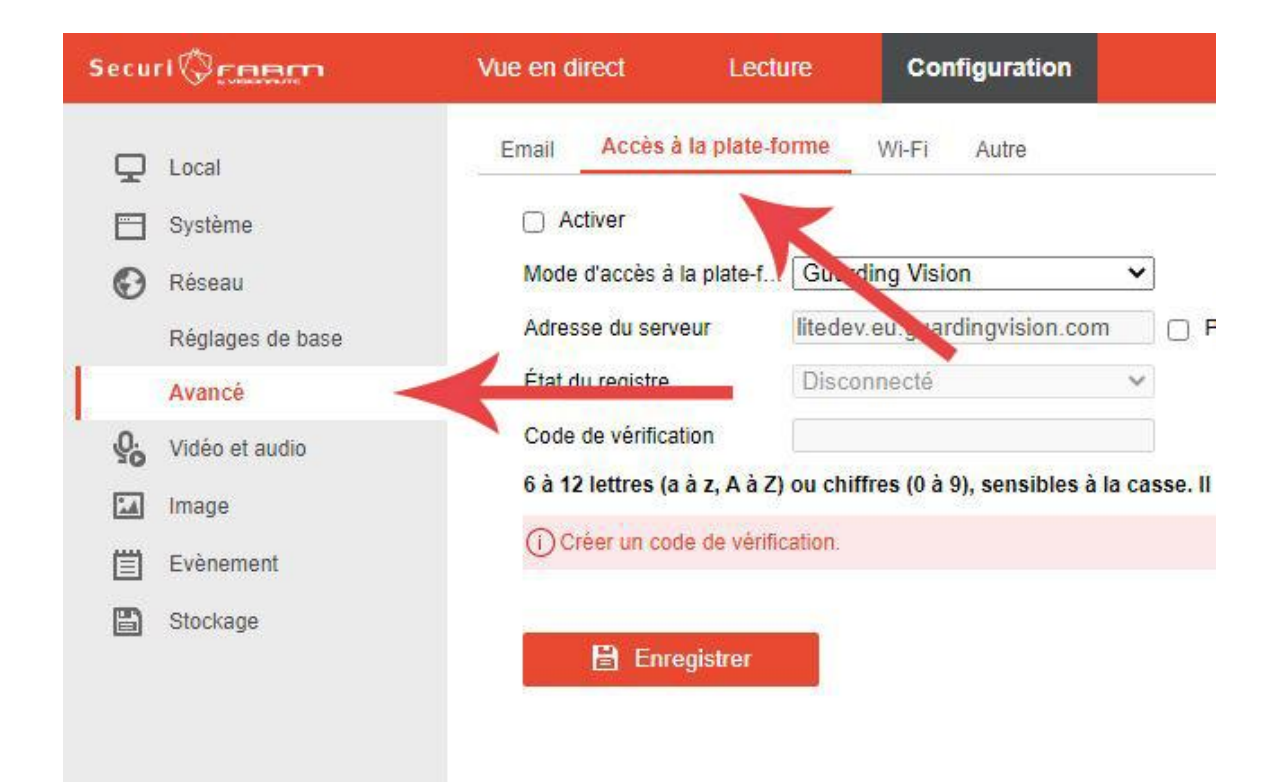

Cochez ensuite la case « Activer » situé en haut de la page.

| Secu   | ri Ø <u>rnem</u>                  | Vue en direct                                         | Lecture                         | Configuration                                  |                |
|--------|-----------------------------------|-------------------------------------------------------|---------------------------------|------------------------------------------------|----------------|
| Q      | Local<br>Système                  | Email Accès à                                         | i la plate-forme                | Wi-Fi Autre                                    |                |
| G      | Réseau<br>Réglages de base        | Mode d'accès à<br>Adresse du serv<br>État du registre | la plate-f Guard<br>eur litedev | ling Vision<br>.eu.guardingvision.co<br>nnecté | ▼<br>m □ F     |
| 9.<br> | Avance<br>Vidéo et audio<br>Image | Code de vérifica<br>6 à 12 lettres (a                 | tion<br>à z, A à Z) ou chif     | fres (0 à 9), sensibles à                      | à la casse. Il |
| 8      | Evènement<br>Stockage             |                                                       | egistrer                        |                                                |                |

La fenêtre suivante s'ouvre, vous permettant de définir un code de validation pour le service Guarding Vision.

|                  | Email Accès à la plate-forme WLFI Autra                                                                                                    |
|------------------|----------------------------------------------------------------------------------------------------|
| Local            |                                                                                                    |
| Système          | Z Activer                                                                                                    |
| 🚱 Réseau         | Mode d'accès à la plate-f Guarding Vision                                                                                                    |
| Réglages de base | Adresse du serveur littedev eu guardingvision.com Dessonnaliser                                                                                         |
| Avancé           | État du registre Disconnecté 🗸                                                                                                    |
| Vidéo et audio   | Code de vértication                                                                                                    |
| La Image         | 6 à 12 lettres (a à z, A à Z) ou chiffres (0 à 9), sensibles à la casso. Il est recommandé d'utiliser une combinaison d'au moins 8 lettres ou chiffres. |
| Eusement         |                                                                                                    |
|                  |                                                                                                    |
| Stockage         | Remorque Remorque                                                                                                    |
|                  |                                                                                                    |
|                  | Pour activer le service Guarding Vision, vous devez créer ou modifier un code de<br>vérification.                                                       |
|                  | Code de vérification                                                                                                    |
|                  |                                                                                                    |
|                  | (0 à 9), sensibler à la casse. Il est                                                                                                    |
|                  | combination d'au moins 3 lettres ou<br>combination                                                                                                    |
|                  |                                                                                                    |
|                  |                                                                                                    |
|                  |                                                                                                    |
|                  | OK Annuler                                                                                                    |
|                  |                                                                                                    |
|                  |                                                                                                    |
|                  |                                                                                                    |
|                  |                                                                                                    |
|                  |                                                                                                    |

Choisissez votre code de validation puis confirmez le dans le champ suivant. Cliquez ensuite sur « ok ». Enregistrez ensuite la configuration du service guarding vision.

| Secu | uri Ø <u>rnem</u> | Vue en direct Lecti           | ure Configuration                  |                                                           |
|------|-------------------|-------------------------------|------------------------------------|-----------------------------------------------------------|
| Ģ    | Local             | Email Accès à la plate-fe     | orme Wi-Fi Autre                   |                                                           |
|      | Système           | Activer                       |                                    |                                                           |
| Ø    | Réseau            | Mode d'accès à la plate-f     | Guarding Vision                    | <b>v</b>                                                  |
|      | Réglages de base  | Adresse du serveur            | litedev.eu.guardingvision.com      | Personnaliser                                             |
| 1    | Avancé            | État du registre              | Disconnecté                        | ~                                                         |
| Q.   | Vidéo et audio    | Code de vérification          | •••••                              | hand .                                                    |
| 1    | Image             | 6 à 12 lettres (a à z, A à Z) | ou chiffres (0 à 9), sensibles à l | a casse. Il est recommandé d'utiliser une combinaison d'a |
|      | Evènement         | (i) Créer un code de vérifie  | cation.                            |                                                           |
| B    | Stockage          |                               | -                                  |                                                           |
|      |                   | E Enregistrer                 |                                    |                                                           |
|      |                   |                               |                                    |                                                           |
|      |                   |                               |                                    |                                                           |
|      |                   |                               |                                    |                                                           |
|      |                   |                               |                                    |                                                           |
|      |                   |                               |                                    |                                                           |
|      |                   |                               |                                    |                                                           |

Le service Guarding Vision est désormais activé, vous pouvez passer à la partie configuration du matériel sur vos appareils (Voir chapitre 5).

## Chapitre 5 Configurer Guarding Vision Sur votre téléphone ou votre tablette.

Afin de configurer votre enregistreur pour pouvoir voir vos caméras depuis un téléphone ou un ordinateur, il est nécessaire de créer un compte sur l'application ou le site internet Guarding Vision (Guarding Vision n'est pas une application gérée par la société Visionaute).

Pour commencer, installez l'application Guarding Vision.

L'application peut être téléchargée sur Android et IOS.

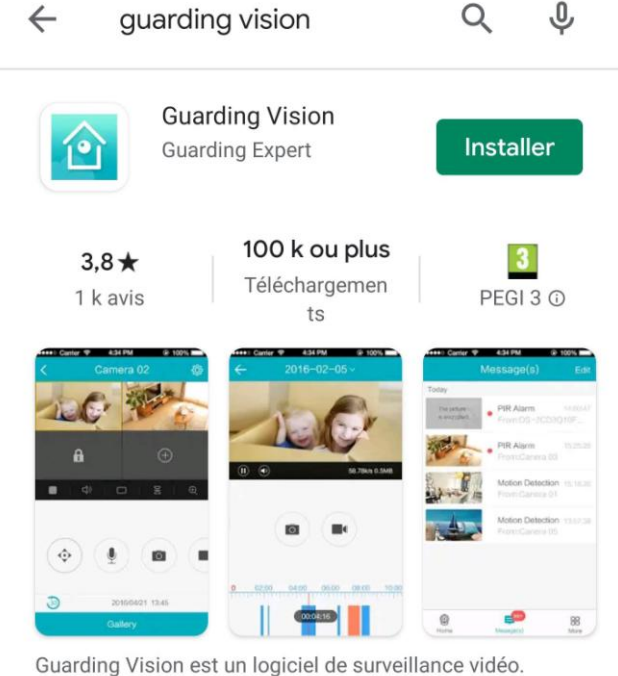

Suarding vision est un logicier de surveinance video.

Une fois l'application installée, il est demandé d'accepter les autorisations suivantes :

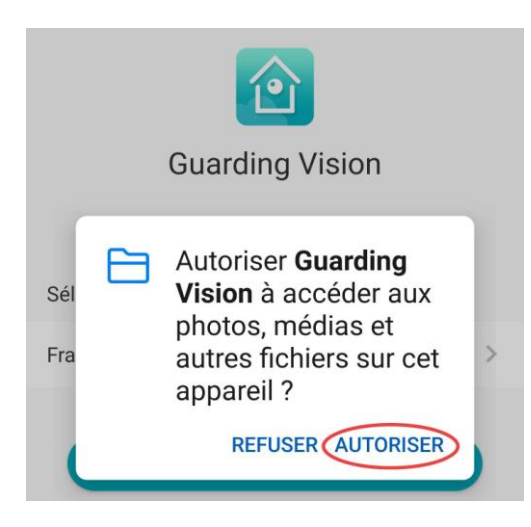

Au premier lancement de l'application, il est demandé de sélectionner votre pays.

| Guarding Vision         |   |
|-------------------------|---|
| Sélectionner une région |   |
| France                  | > |
| ОК                      |   |

Ensuite vous arrivez sur la page suivante.

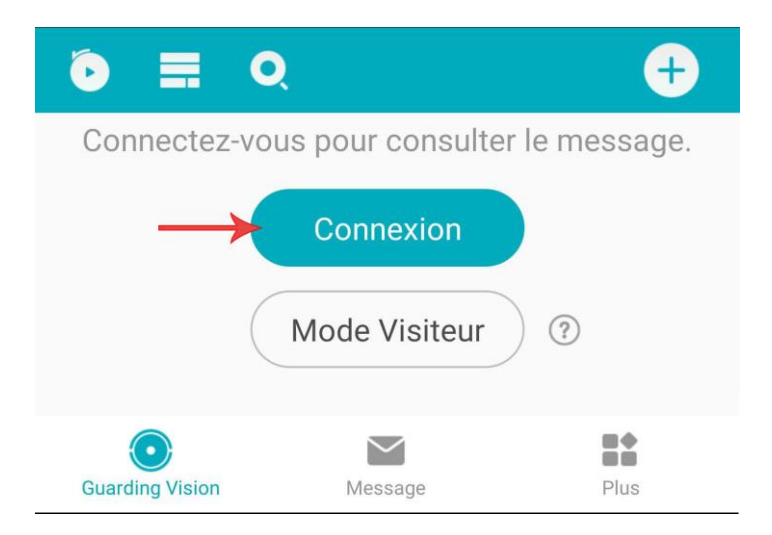

Afin de pouvoir ajouter votre enregistreur il est nécessaire de créer un compte sur l'application. Pour cela il vous faut cliquer sur le bouton connexion, puis « Enregistrer un compte ».

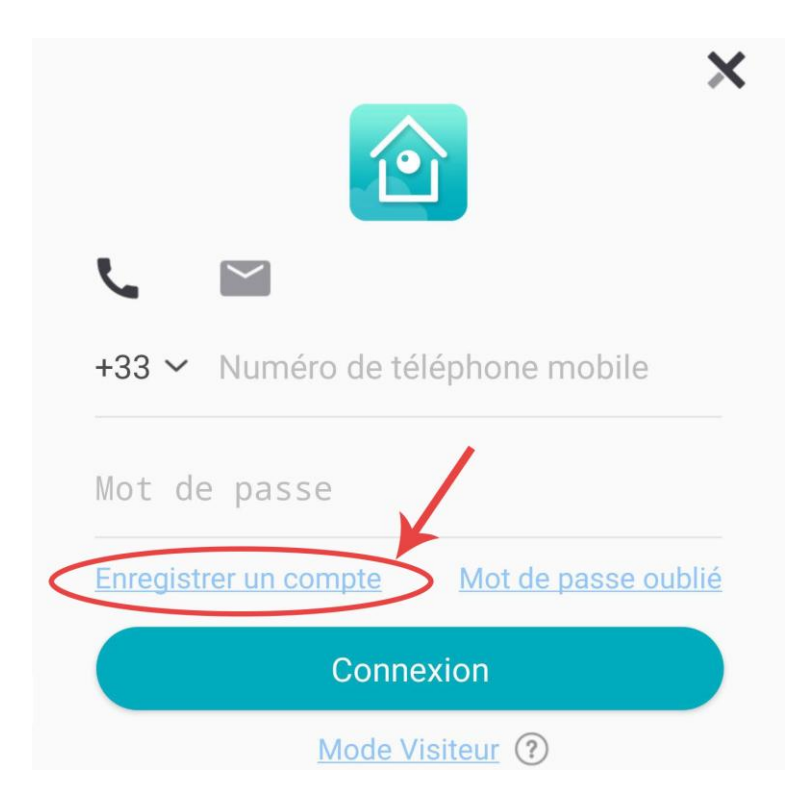

Cliquez sur « accepter » pour accepter la déclaration de confidentialité de l'application.

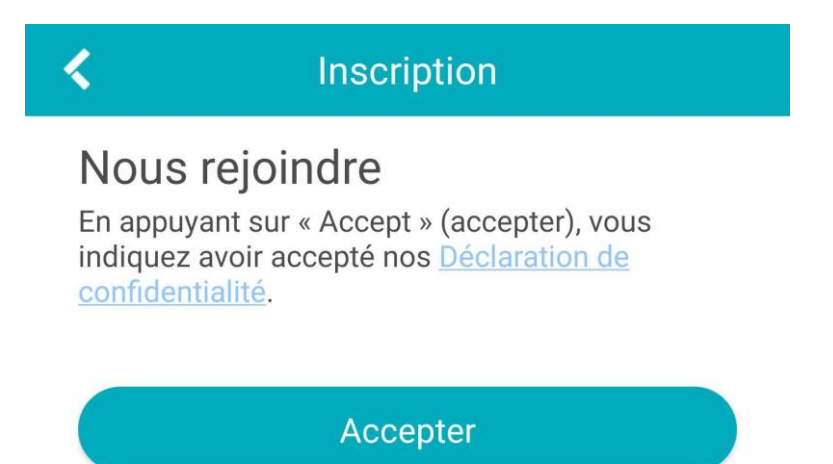

Entrez ensuite votre adresse mail afin de recevoir un code de sécurité qui vous permettra d'activer votre compte sur l'application.

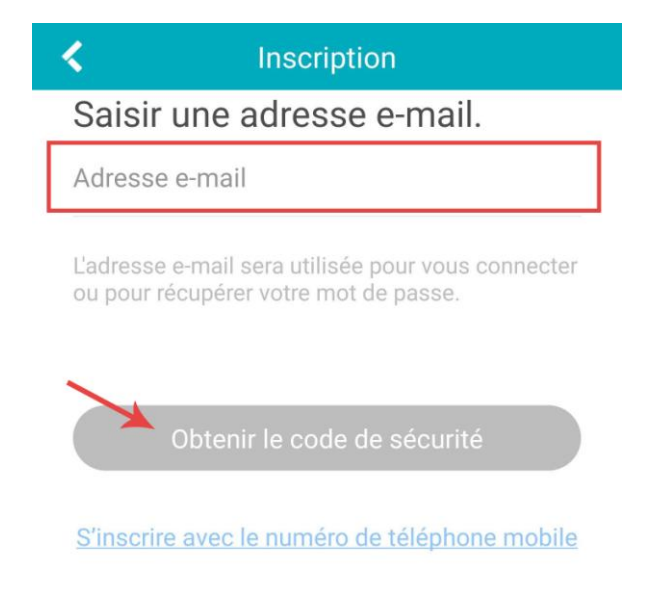

Le mail se présente de cette manière, si vous ne l'avez pas reçu vérifiez dans le dossier « Spam » de votre boite mail.

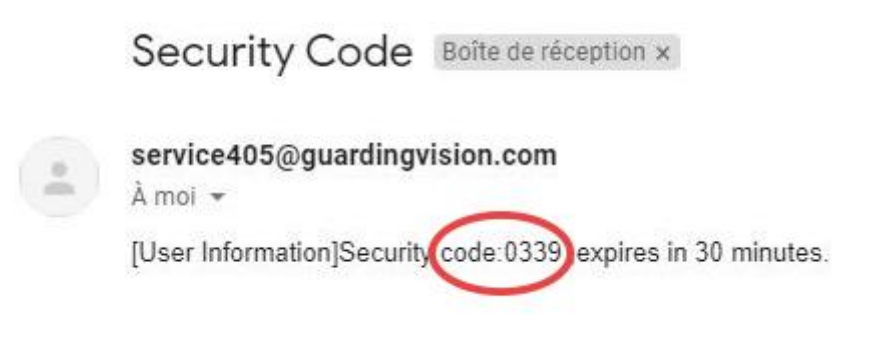

Saisissez ce code dans le champ « code de sécurité » afin de valider votre adresse mail.

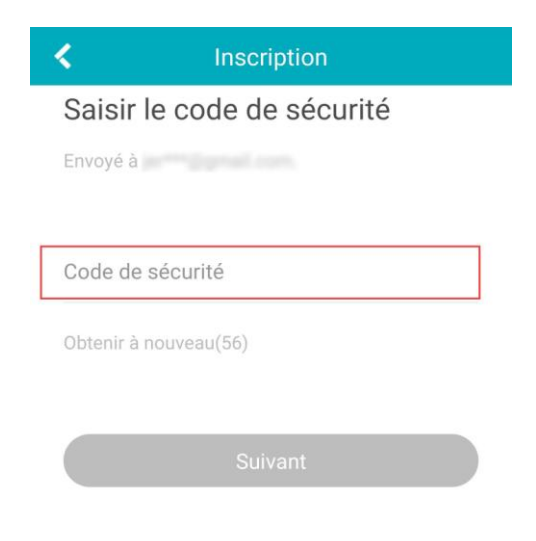

Définissez ensuite un mot de passe qui vous permettra de vous connecter aux différentes applications Guarding Vision sur différents supports (tablette, smartpone, PC)

| <         | Inscription                    |           |
|-----------|--------------------------------|-----------|
| Spéci     | fiez le mot de passe           |           |
|           |                                |           |
| Mat da    | 22550                          |           |
| Mot de    | passe                          |           |
| 8 à 16 ca | ractères, y compris au moins 3 | des types |
| caractère | es spéciaux.                   | 65 61     |
|           |                                |           |
|           | Terminer                       |           |
| 1         | reminer                        |           |

Après avoir rentré ces informations vous êtes automatiquement connecté à l'application, il est maintenant temps d'ajouter votre enregistreur Securi Farm à l'application.

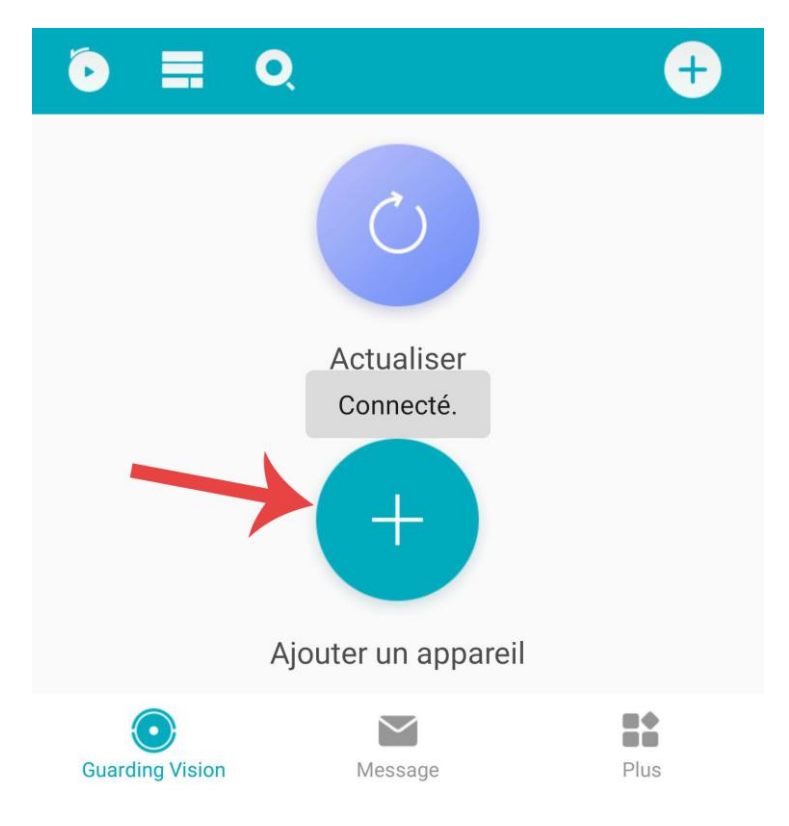

Cliquez sur « Ajouter un appareil »

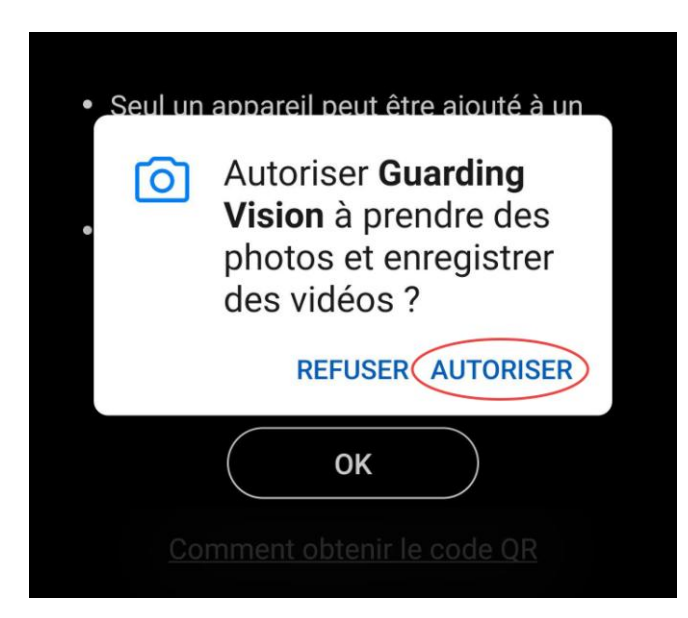

La fenêtre suivante s'ouvre demandant d'autoriser l'application à accéder à l'appareil photo. Appuyez sur « autoriser ».

Si vous avez paramétré votre enregistreur via un écran branché dessus, utilisez le QR Code, sinon passez à la partie « Ajout via le numéro de série » présenté en page suivante.

## Ajout via le QR Code

Scannez ensuite le QR code présent sur l'enregistreur dans le menu

« Configuration **→** Réseau. »

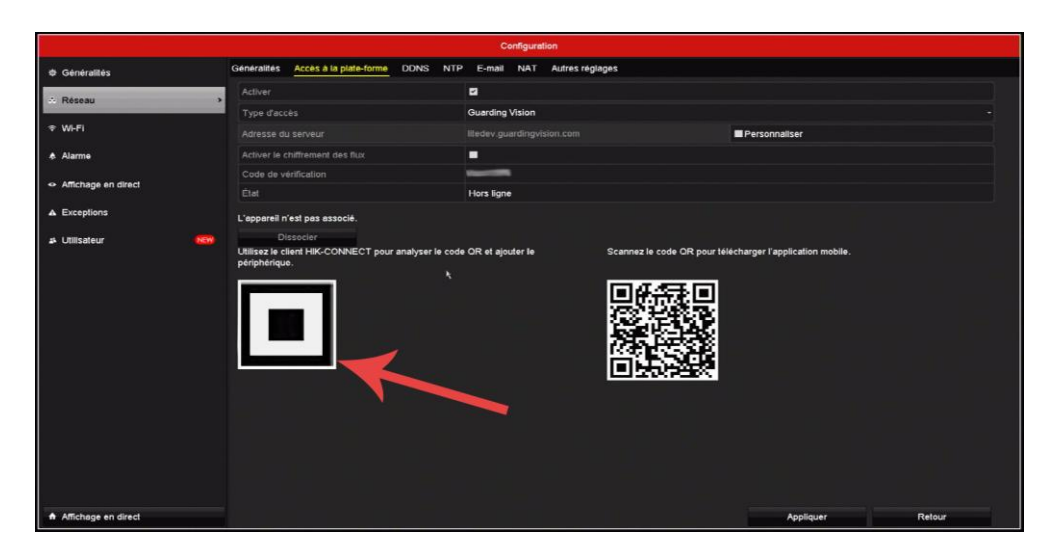

Scannez avec votre téléphone le QR Code présent sur la gauche de l'écran.

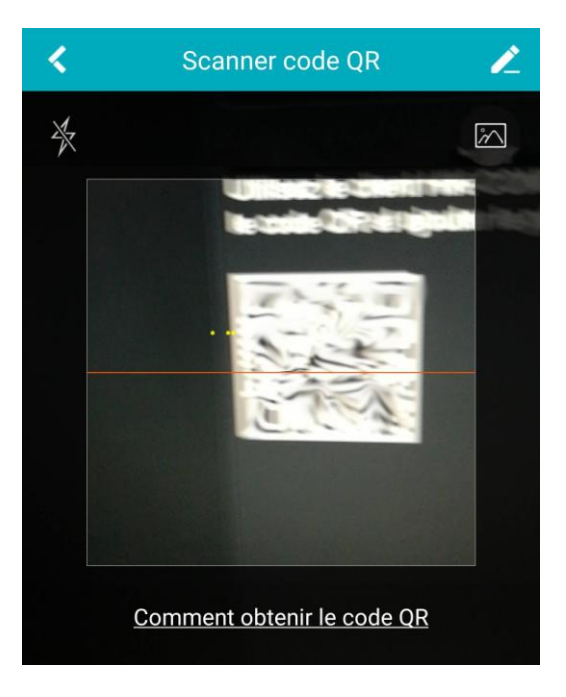

## Ajout via le numéro de série

Si vous avez configuré votre enregistreur avec un ordinateur, vous pouvez ajouter l'appareil en utilisant son numéro de série.

Pour ceci, cliquez sur le crayon en haut à gauche de l'écran du scan de QR Code comme indiqué ci-dessous.

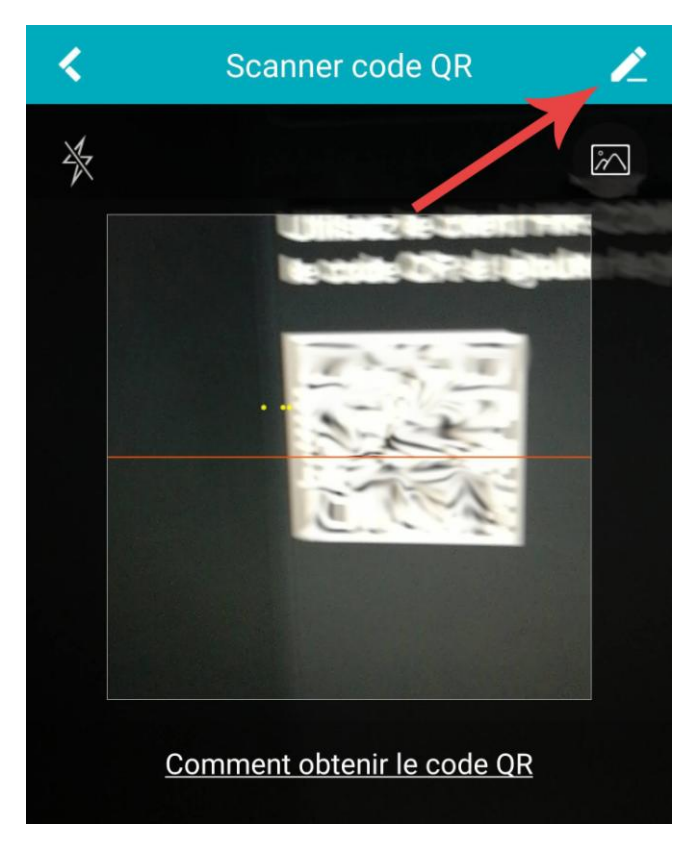

La page suivante s'ouvre vous permettant d'entrer le numéro de série de votre pack dans l'application. (voir page suivante pour savoir comment connaitre le numéro de série)

| <         | Ajouter un appareil        |   |
|-----------|----------------------------|---|
|           |                            |   |
| Enreg. m  | ode Guarding Vision Domain | > |
| N° de sér | ie                         |   |
|           |                            |   |

Le numéro à entrer dans l'application correspond à la dernière série de chiffre présent dans le numéro complet, précédé d'une lettre capitale.

Vous trouverez ce numéro de série sur différents supports.

#### Sur la boite de votre Pack Securi Farm ainsi que sur une étiquette sous l'enregistreur.

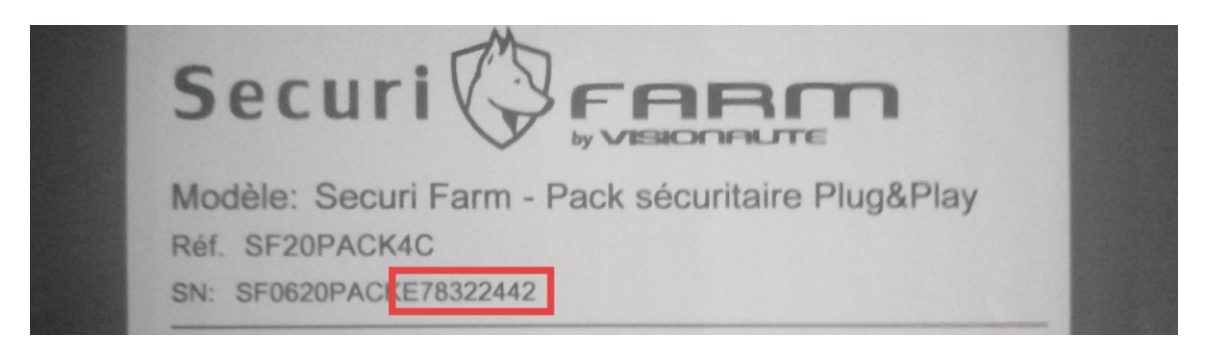

#### Via le menu système de la page de configuration :

| Secu | ri Ø <u>ree</u> m        | Vue en direct Lectu       | ire Config        | guration                 |                        |               |
|------|--------------------------|---------------------------|-------------------|--------------------------|------------------------|---------------|
| Ţ    | Local                    | Informations de base Re   | églage de l'heure | RS-485                   | Mode de sortie de menu | À propos      |
|      | Système                  | Nom d'appareil            | Network Video Re  | ecorder                  |                        |               |
| 1    | Config. système          | Périphérique n°           | 255               |                          |                        |               |
|      | Maintenance              | Modèle                    | SF20PACK4C        |                          |                        |               |
|      | Sécurité                 | N° série                  | SF20PACK4C042     | 20200 <mark>8</mark> 29C | CRRE75086875WCVU       |               |
|      | Gestion de caméra        | Version du micrologiciel  | V3.4.103 build 20 | 0721                     |                        | Mettre à jour |
|      | Gestion des utilisateurs | Version encoder           | V5.0 build 200520 | 0                        |                        |               |
| Ð    | Réseau                   | Version Web               | V4.0.51 build 200 | 720                      |                        |               |
| Q.   | Vidéo et audio           | Version du plug-in        | V3.0.6.46         |                          |                        |               |
| 5    | Image                    | Nombre de canaux          | 3                 |                          |                        |               |
|      | Evènement                | Nombre de DD              | 1                 |                          |                        |               |
|      |                          | Nombre d'entrées d'alarme | 0                 |                          |                        |               |

#### Via le menu de découverte réseau du logiciel Guarding Vision pour Ordinateur :

| 60s.  |              |                      |          |      |         |                                                       |                 |       |         | Total (7) Filter       |     |
|-------|--------------|----------------------|----------|------|---------|-------------------------------------------------------|-----------------|-------|---------|------------------------|-----|
| ess 🌲 | Device Model | Firmware Version     | Security | Port | Enhance | Serial No.                                            | Boot Time       | Added | Support | Guarding Vision Status | Ope |
| 1.77  | SF20PACK4C   | V3.4.103build 200721 | Inactive | 8000 | N/A     | SF20PACK4C0420200829CCR <mark>(</mark> E75086875 VCVU | 2020-09-29 14:1 | No    | Yes     | Close                  |     |
|       |              |                      |          |      |         |                                                       |                 |       |         |                        |     |
|       |              |                      |          |      |         |                                                       |                 |       |         |                        |     |

Une fois le code scanné, ou la numéro de série enregistré, la fenêtre d'ajout validé apparait avec le numéro de série de votre appareil. Cliquez sur le bouton « suivant ».

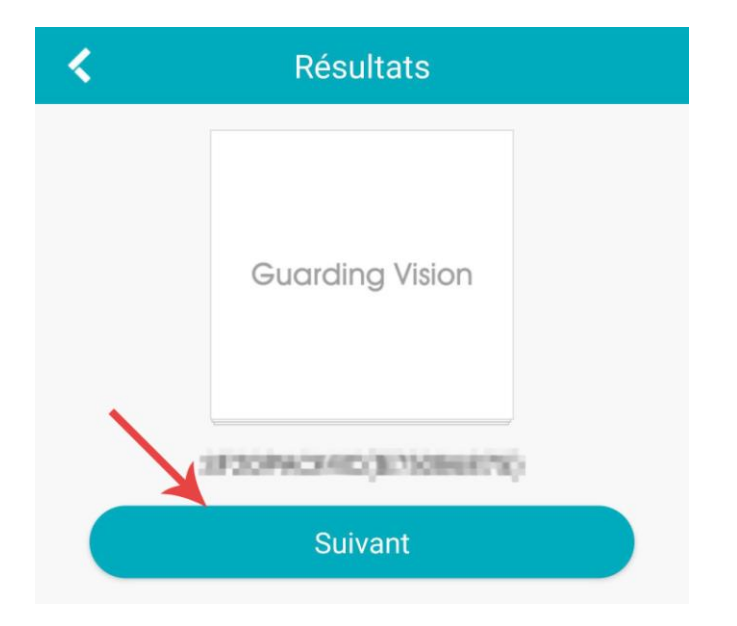

Cliquez à nouveau sur le bouton « Suivant ».

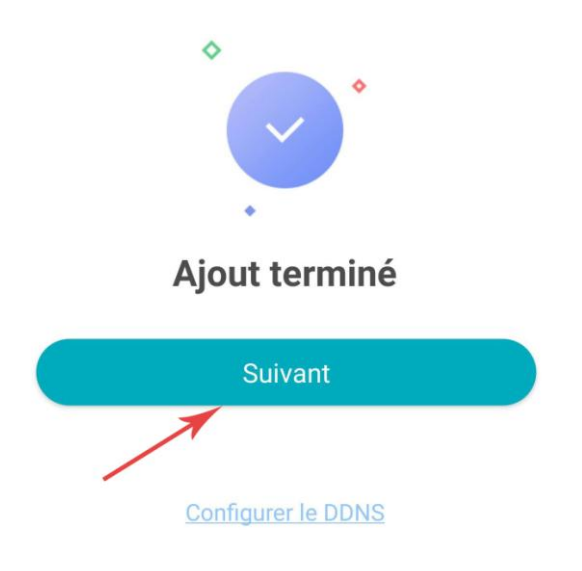

Dans cette dernière fenêtre vous pouvez renommer votre appareil pour l'affichage dans l'application.

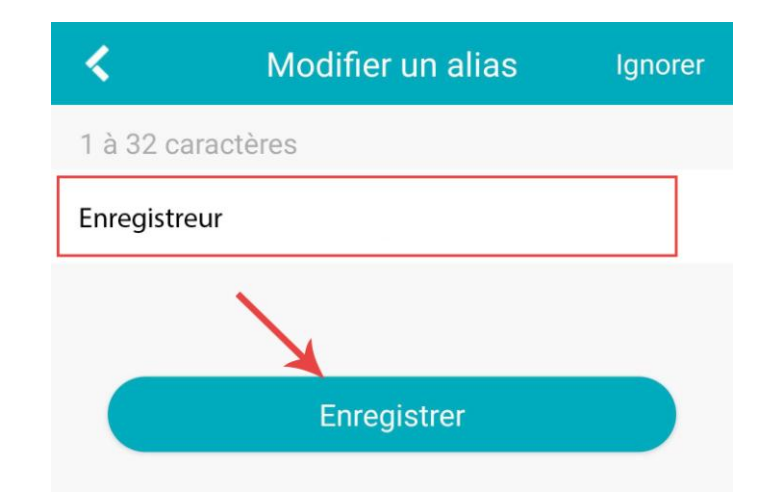

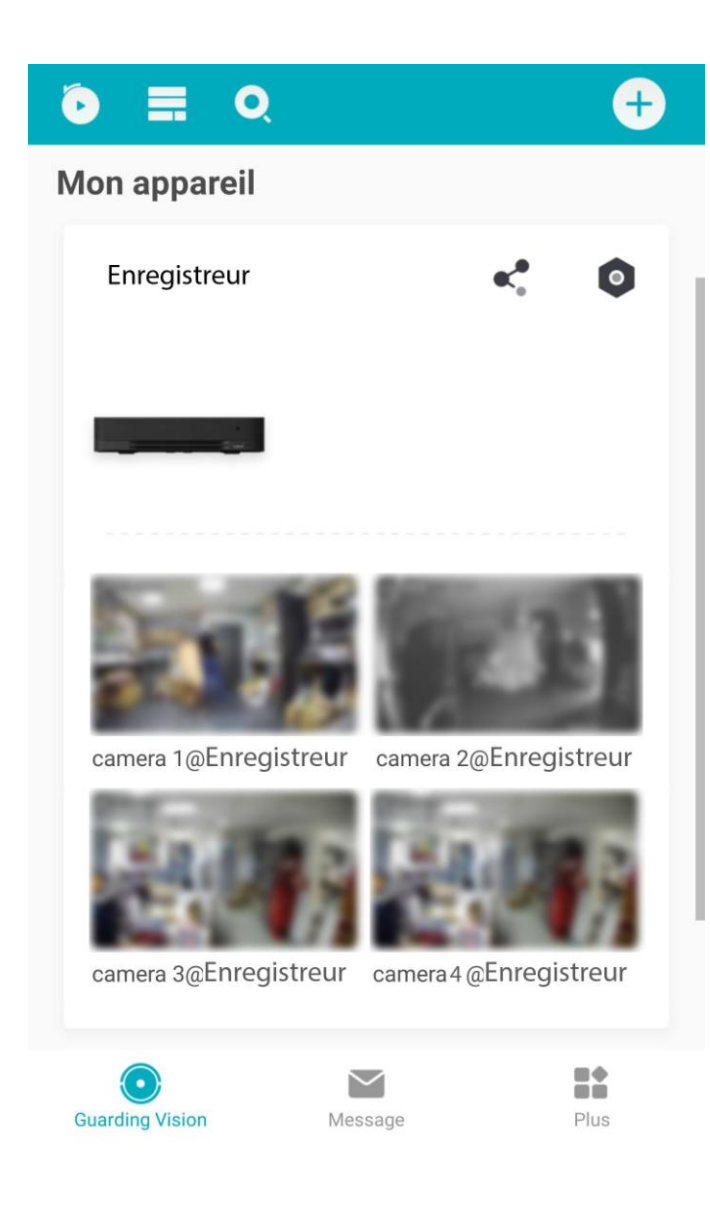

Une fois enregistré, votre appareil est ajouté et vous le trouverez désormais sur la fenêtre principale de l'application. Pour ajouter votre enregistreur sur un nouvel appareil, il vous suffit de vous connecter à votre compte Guarding Vision avec les identifiants créés précédemment. L'importation de l'enregistreur se fait automatiquement

Sur l'application mobile ou tablette, cliquez sur le logo « mail » puis entrez votre adresse mail et le mot de passe.

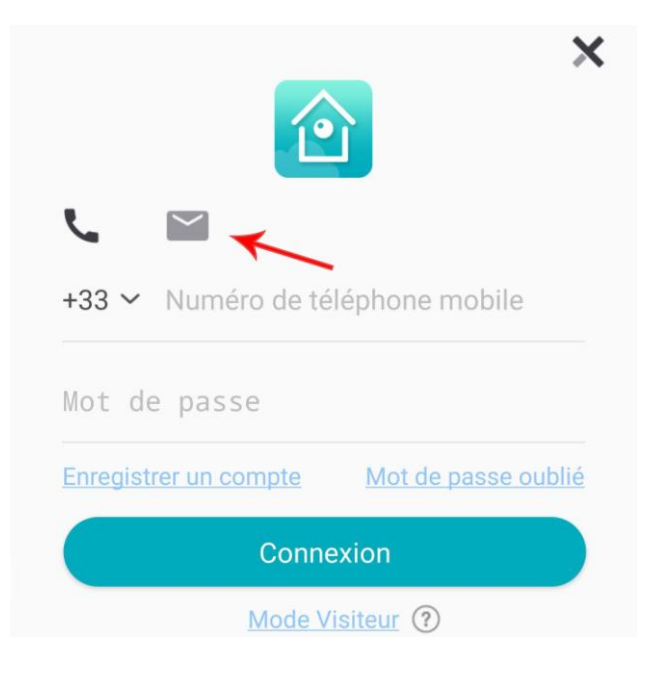

Sur un ordinateur, cliquez sur le bouton « Not logged in » tout en haut à droite du logiciel afin de vous connecter.

| 0                                                                                                | Guarding Vision   | 🕜 Not Logged in 🗄 🖾 admin 🔻   🛆 🗕 🗆                                                           |
|--------------------------------------------------------------------------------------------------|-------------------|-----------------------------------------------------------------------------------------------|
| 88                                                                                               | 📰 Maintenance and | anagement 💿                                                                                   |
| Ξ                                                                                                |                   | Device Stream Media Server                                                                    |
| ,<br>I<br>I<br>I<br>I<br>I<br>I<br>I<br>I<br>I<br>I<br>I<br>I<br>I<br>I<br>I<br>I<br>I<br>I<br>I | Device Management | + Add Q. Online Device X Delete 33 QR Code Z Refresh Total (0) Filter                         |
|                                                                                                  |                   | Name 🗍 Connection T Network Param Device Type Serial No. Security Level Resource Us Operation |
|                                                                                                  | Device            |                                                                                               |
|                                                                                                  | Group             |                                                                                               |
|                                                                                                  | Event Management  |                                                                                               |
|                                                                                                  | Storage Schedule  |                                                                                               |

Sélectionnez la région France dans la liste puis cliquez sur « ok »

| Cloud P2P Region |    |   |
|------------------|----|---|
| France           |    | • |
|                  | ОК |   |

Entrez ensuite votre identifiant et votre mot de passe pour vous connecter. Les caméras s'ajoutent automatiquement sur le logiciel.

| Login                                                        |  |
|--------------------------------------------------------------|--|
| User Name/Phone Number                                       |  |
| Password                                                     |  |
|                                                              |  |
| Login                                                        |  |
| Register                                                     |  |
| Allow to do the following:<br>Get your personal information. |  |

## Chapitre 6 Utiliser le kit Securi Farm

#### 6.1 Sur l'application Smartphone et tablette

Une fois connecté à l'application, votre appareil apparait directement avec la liste de vos caméras sur la page principale.

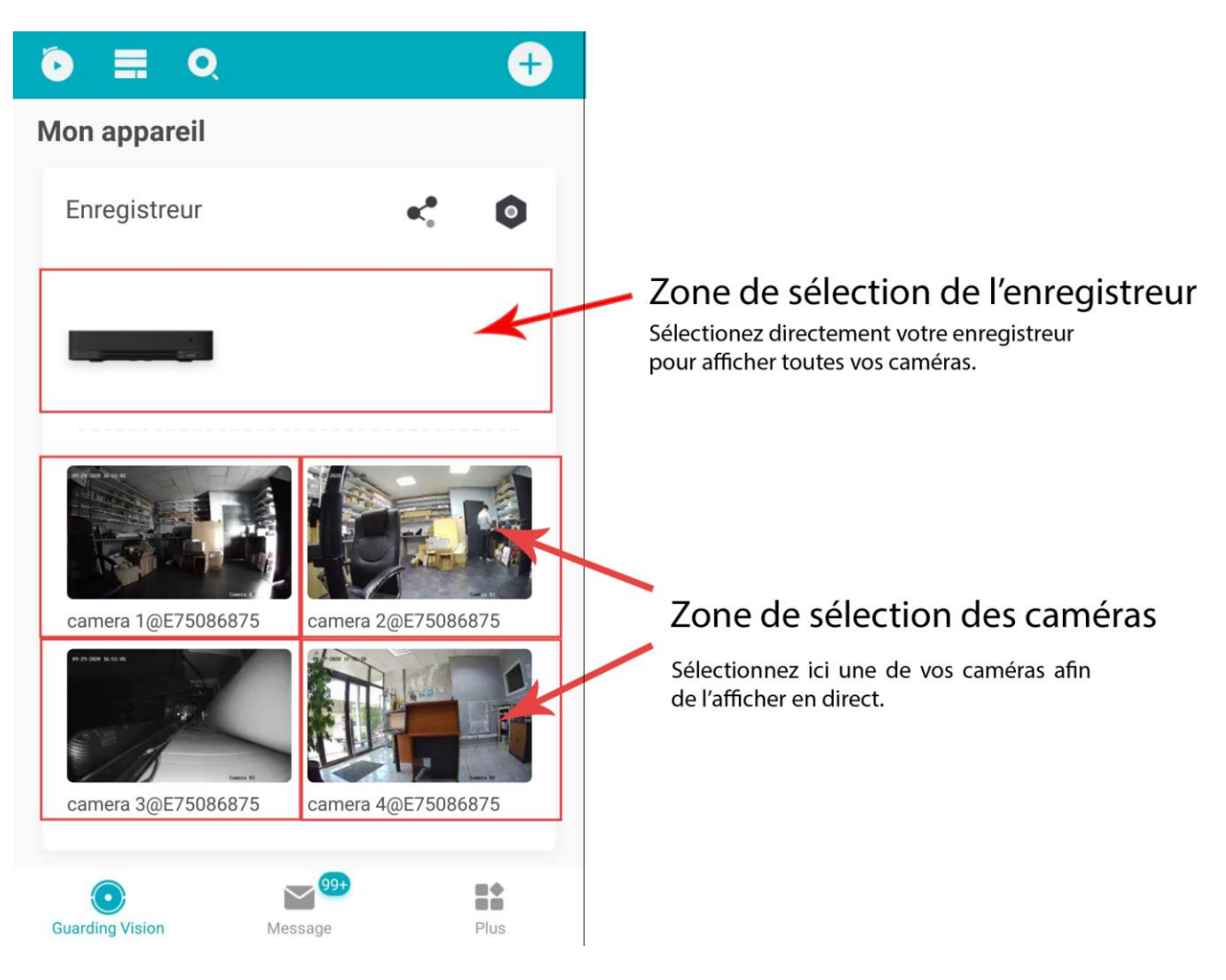

En cliquant sur la zone de sélection de l'enregistreur, vous arrivez directement sur l'affichage global des 4 caméras (voir ci-dessous).

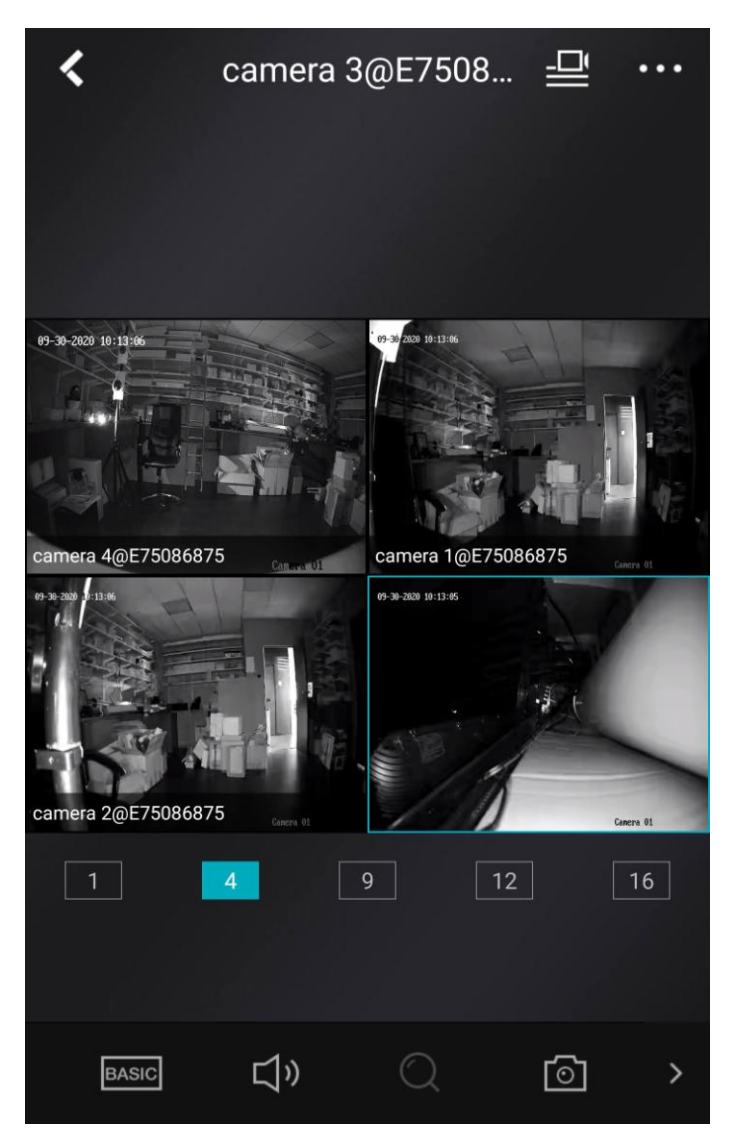

Sur cet affichage, vous pouvez appuyer deux fois sur une caméra pour l'afficher en plein écran. Cliquez à nouveau deux fois sur l'image pour repasser en mode 4 écrans.

La caméra actuellement sélectionnée est entourée d'un cadre bleu, en appuyant sur l'appareil photo situé en bas de l'écran vous pouvez faire une capture de ce qui est actuellement affiché sur la caméra sélectionnée. Pour accéder aux enregistrements, revenez sur l'accueil via le bouton retour, et allez sur le bouton situé tout en haut à gauche de l'écran (voir ci-dessous).

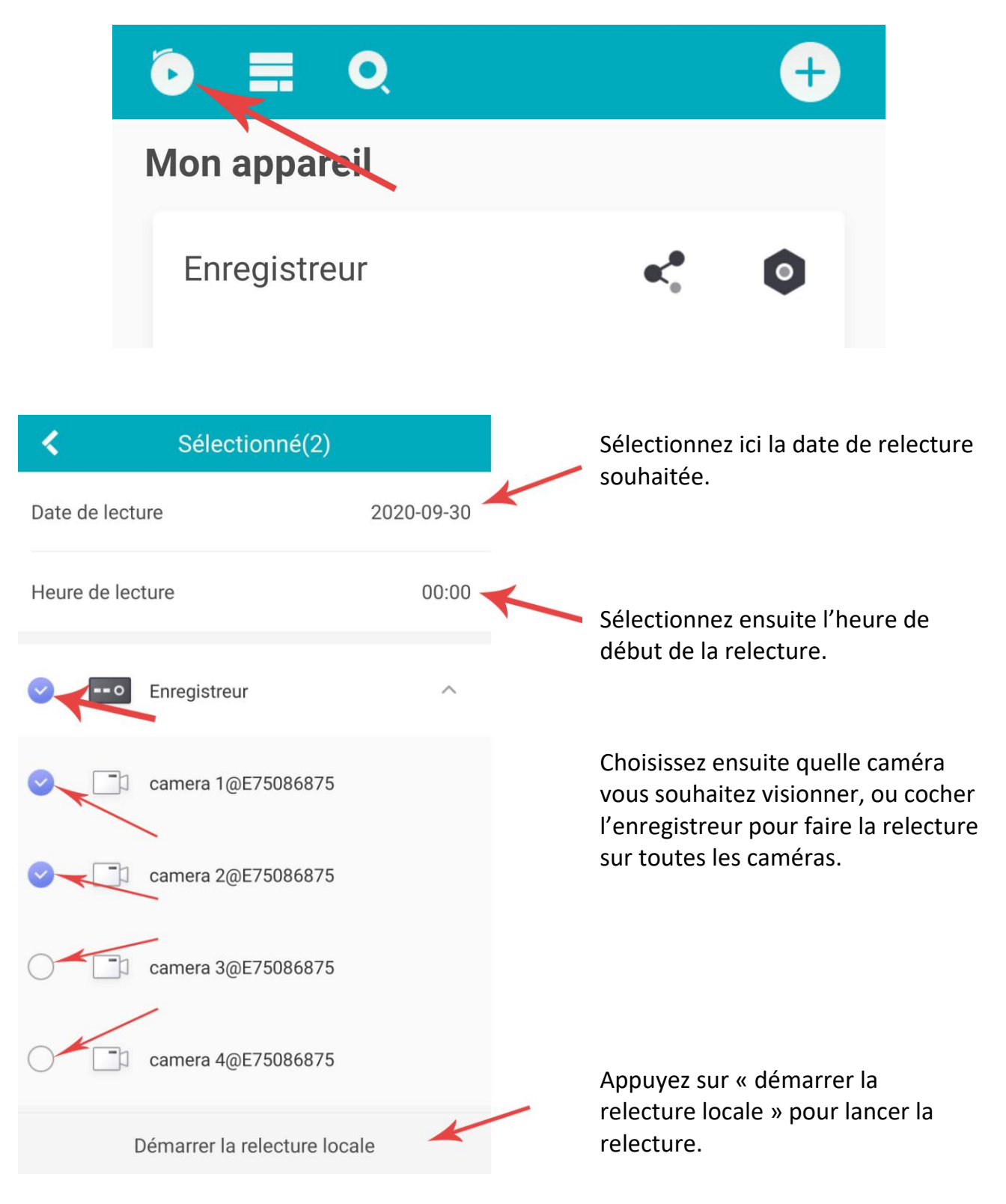

Le menu de relecture se présente comme suit :

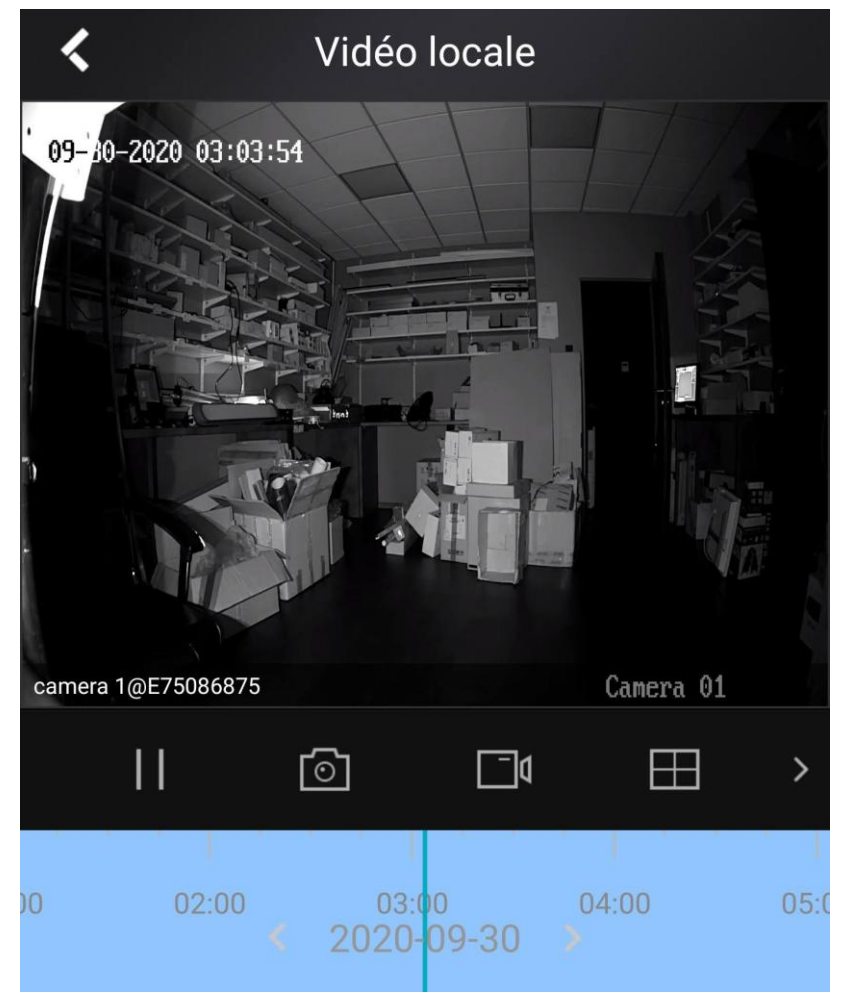

L'appareil photo vous permet de prendre une capture d'image de ce que vous voyez à l'écran.

Le bouton caméra vous permet de lancer l'enregistrement d'une séquence vidéo, appuyez dessus pour arrêter l'enregistrement.

Les photos et vidéos ainsi enregistré seront sauvegardées dans votre galerie.

La bande bleue en bas de l'écran vous permet de naviguer chronologiquement dans l'enregistrement.

#### 6.2 Sur le logiciel sur Windows et Mac.

Une fois le logiciel installé (voir section 4.2) et le compte utilisateur connecté. Le menu principal du logiciel se présente comme suit :

| 😫 Guarding Vision                | 🛆 Logged In 🗄 🗔 admin 🔻   台 💷 🗆 🗙                |
|----------------------------------|--------------------------------------------------|
| 📰 🛛 🗟 Maintenance and Management |                                                  |
| Video Application                | Maintenance and Management                       |
| 4                                | ्राः Device Management                           |
| Main View Remote F               | ayback 🗐 Event Management                        |
| Access Control                   | Storage Schedule                                 |
|                                  | Account Management                               |
|                                  | System Configuration                             |
| Person Access (                  | ontrol Monitoring Time & Attendance 🗟 System Log |
|                                  | ☆□ ☆                                             |

Le bouton « main view » vous permet d'utiliser l'affichage en direct des caméras.

Sur la page suivante, double-cliquez sur la ligne enregistreur sur la gauche afin de lancer la lecture en direct de toutes les caméras, double-cliquez sur une seule caméra pour lire uniquement cette caméra en direct.

| 🧶 Guarding Vision                            | 🛆 Logged In 🗄 🖾 admin 🕶   🛆 🗕 🗆 X |
|----------------------------------------------|-----------------------------------|
| 📑 🔝 Main View 💿 😨 Maintenance and Management |                                   |
| Resource Auto-Swi                            |                                   |
| View                                         |                                   |
| Search Q                                     |                                   |
| 🗊 Custom View                                |                                   |
| Camera                                       |                                   |
| Search Q                                     |                                   |
| 🔹 🛅 Enregistreur                             |                                   |
| Camera 1@E75086875_Enregistreur              |                                   |
| camera 2@E75086875_Enregistreur              |                                   |
| camera 3@E75086875_Enregistreur              |                                   |
| Camera 4@E75086875_Enregistreur              |                                   |
|                                              |                                   |
| PTZ Control 🗸 🔨 🖻                            |                                   |
|                                              | * □ *                             |

Pour effectuer une relecture des enregistrements, revenez sur le menu principal via le bouton tout en haut à gauche du logiciel.

| <b>Guarding Vision</b>   |                 |            | ତ ।               | ogged In | ☷ 🖾 admin 🕶   台 🗕 🗆   |
|--------------------------|-----------------|------------|-------------------|----------|-----------------------|
| 🔡 🔣 Maintenance and Mana | agement         |            |                   |          |                       |
| Video Application        |                 |            |                   | Maint    | enance and Management |
| 1 24                     | 0               |            |                   | 0:::     | Device Management     |
| Main View                | Remote Playback |            |                   | E        | Event Management      |
|                          |                 |            |                   |          | Storage Schedule      |
| Access Control           |                 |            |                   | 2        | Account Management    |
|                          |                 |            |                   | 墩        | System Configuration  |
| Person                   | Access Control  | Monitoring | Time & Attendance | Q        | System Log            |

Pour accéder au menu de relecture, cliquez sur le bouton « remote playback »

Sur la page suivante, la zone en haut à gauche vous permet de sélectionner la date et l'heure de relecture. Ensuite, double-cliquez sur la caméra que vous souhaitez ou l'enregistreur afin de démarrer la relecture. De la même manière que sur téléphone, vous pouvez naviguer dans l'enregistrement via la frise chronologique en bas de l'écran.

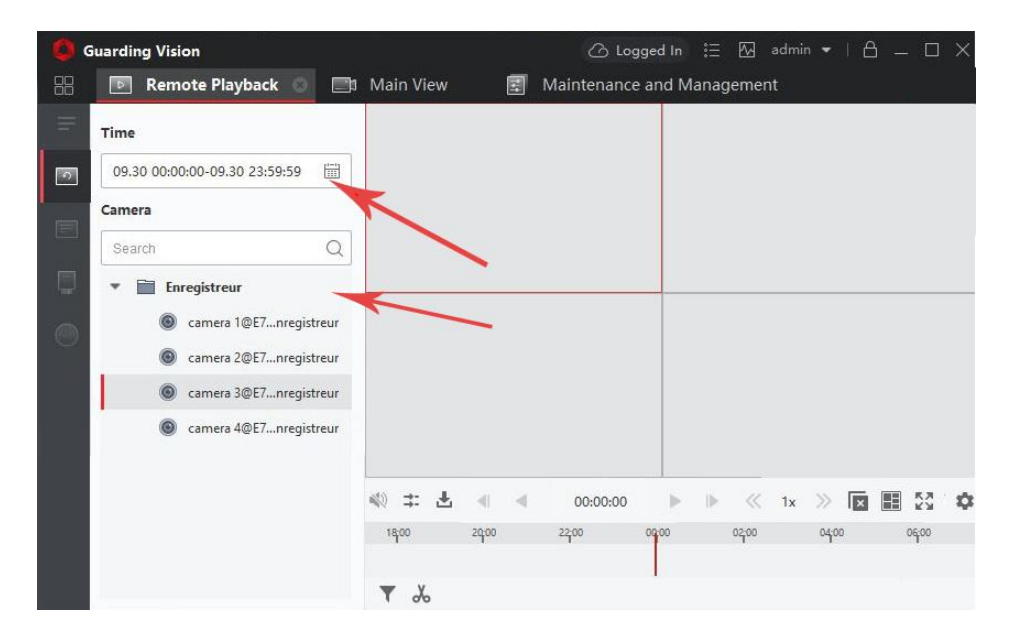

De la même manière que sur téléphone, mais en bas à droite de l'affichage de chaque caméra, vous trouverez un appareil photo permettant de prendre une capture d'image de la caméra, et à côté le bouton permettant de démarrer et d'arrêter l'enregistrement vidéo pour faire une extraction.

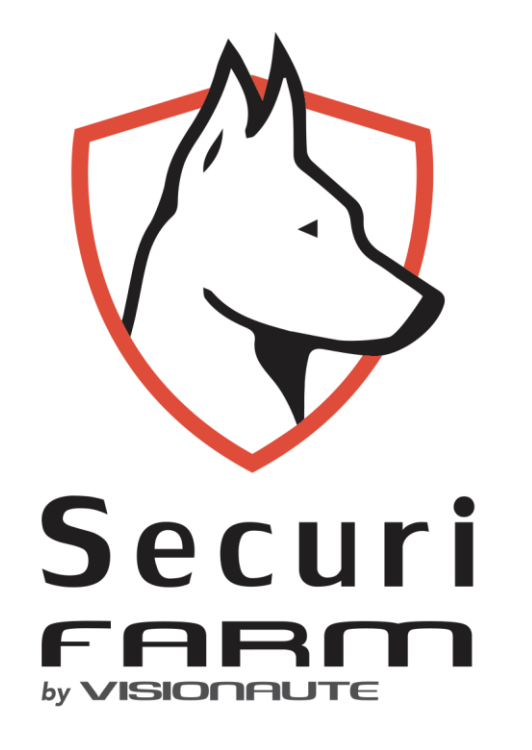

Votre compagnon sécuritaire